V.2022-2

# 등록금 반환 업무 가이드

| 1. 등록금 반환 업무처리 지침 | 02    |
|-------------------|-------|
| 2. 재학생 수업료 반환 전표  | 04    |
| -당해년도 수업료         | 04    |
| -당해년도 분할납부 수업료    | 08    |
| -당해년도 장학금 수혜자 수업료 | 13    |
| -전년도 수업료          | 15    |
| 3. 신입생 등록금 반환 전표  | 17    |
| -신입생 등록금 : 학기개시 전 | 17    |
| -신입생 등록금 : 학기개시 후 | 19    |
| 4. 기타납입금 일반       | 21    |
| 5. 기타납입금 전표       | 22    |
| (며처1)이하소그지처거(야지에) | דס וו |

[별점1]외화송금신정서(양식예시) 27 (별첨2)장학금환수전표 28

# 1 등록금반환업무처리지침

1. 등록금 반환은 『대학등록금에 관한 규칙 제6조 제2항』 및 『학사운영규정 제41조』를 따른다.

2. 등록금 반환시 행정처리의 일괄성과 명확성을 위하여 세부적인 반환기준일자는 [별표1]에 따라 처리한다.

3. [별표1]에 따라 처리하지 못할 경우 다음 사항을 준한다.

1) 학기개시일과 개강일이 다른 경우 학칙 제21조를 우선하여 따른다.

- 제1학기: 3월 1일, 제2학기: 9월 1일
- 단, 학사 및 석박사과정 이외의 과정은 예외

2) 등록이월생에 한하여 종전의 등록금 반환기준일자를 적용하여 처리한다.

3) 반환사유의 말일이 토요일 또는 공휴일에 해당한 때에는 익일에 반환사유의 말일을 적용하여 처리할
 수 있다.

4. 수업연한을 초과한 학생은 『대학등록금에 관한 규칙 제4조 제7항』에 따라 처리한다.

- 수강학점에 따라 수업료금액은 [별표2], [별표3]과 같다.

- 초과된 수업료는 등록금 반환기준일자와 상관없이 반환한다.

5. 기타의 사항은 관계법령을 준한다.

[별표1] 등록금 반환기준일자 (2015. 3. 1 시행) - 자퇴자 등

| 반환사유 발생일<br>(변경 전)      | 반환사유 발생일<br>(변경 후)             | 반환금액               | 비고                 |  |  |  |
|-------------------------|--------------------------------|--------------------|--------------------|--|--|--|
| 3월 2일 이전 또는<br>9월 1일 이전 | <u>3월 1일 전일</u> 또는<br>9월 1일 전일 | 수업료전액 환불           | 학기개시일 전일까지         |  |  |  |
| 3월 3일~4월 1일             | 실~4월 1일 <u>3월 1일~3월 31일</u>    |                    | 학기개시일로부터 30일 이내    |  |  |  |
| 9월 2일~10월1일             | 실~10월1일 <u>9월 1일~9월 30일</u>    |                    | (단, 최종등록기간 내 전액환불) |  |  |  |
| 4월 2일 ~ 5월 1일           | <u>4월 1일 ~ 4월 30일</u>          | 수업료의 2/3 환불        | 학기개시일로부터           |  |  |  |
| 10월 2일 ~ 10월 31일        | 10월 1일 ~ 10월 31일               |                    | 31일 이후 60일 이내      |  |  |  |
| 5월 2일 ~5월 31일           | 5월 1일 ~5월 31일                  | 수업료의 <u>1/2</u> 환불 | 학기개시일로부터           |  |  |  |
| 11월 1일 ~11월 30일         | 11월 1일 ~11월 30일                |                    | 61일 이후 90일 이내      |  |  |  |
| 6월 1일 이후<br>12월 1일 이후   | 6월 1일 이후<br>12월 1일 이후          | 반환하지 아니함           | 학기개시일로부터 91일 이후    |  |  |  |

※ 학사운영규정 제23조 제4항의 휴학 기간 내에 휴학하는 경우와 최종등록기간까지 휴학이나 제적하는 경우에는 납부한 수업료 전액을 반환(2017년 2월 1일부터 적용)

※ 2015년 등록금이월제도 폐지 이전에 등록금을 납부 후 휴학한 등록이월자가 자퇴할 경우에는 [별표1]의 반환사유 발생일(변경 전)을 적용하여 반환사유 발생일인 최초 휴학일자를 기준으로 수업료를 반환

등록금 반환 업무 가이드

2

#### [별표2] 대학 수업연한 경과자에 대한 수업료 등록기준

| 구 분            | 금 액         |
|----------------|-------------|
| 1 - 3 학점까지     | 수업료의 1/6 납부 |
| 4 - 6 학점까지     | 수업료의 1/3 납부 |
| <br>7 - 9 학점까지 | 수업료의 1/2 납부 |

※ 수업연한이 경과한 경우에만 해당

\* 공과대학 건축학과 11학기 이상 등록대상자

※ 복수전공 진입 후 3학기 이상 등록대상자

※ 편입학 진입 후 5학기 이상 등록대상자 (단, 공과대학 건축학기 7학기 이상 등록대상자)

[별표3] 일반(특수·전문) 대학원 수업연한 경과자에 대한 수업료

| 구 분        | 금 액        |
|------------|------------|
| 1 - 3 학점까지 | 수업료의 1/2납부 |

\* 석사학위 이상의 과정으로 수업연한이 경과한 경우에만 해당

『학사운영규정 제 41조』

제41조(등록금 반환기준) ① 학기 개시일(신입생의 경우에는 입학일) 전까지 제40조의 반환사유가 발생한 때에는 이미 납부한 등록금 전액을 반환한다.

② 학기 개시일 이후에 반환사유가 발생한 때에는 입학금은 반환하지 않으며, 수업료는 다음 각 호의 기준에 따라 반환한다.

1. 반환사유가 학기 개시일로부터 30일 이내의 기간에 발생한 경우: 수업료의 6분의 5 해당액

- 2. 반환사유가 학기 개시일로부터 31일 이후 60일 이내의 기간에 발생한 경우: 수업료의 3분의 2 해당액
- 3. 반환사유가 학기 개시일로부터 61일 이후 90일 이내의 기간에 발생한 경우: 수업료의 2분의
   1 해당액
- ③ 반환사유가 학기 개시일로부터 91일 이후 발생한 때에는 등록금을 반환하지 않는다.
- ④ <u>휴학생 및 제적생의 등록금은 제2항에 따라 반환한다. 다만, 제22조 제4항의 휴학 기간 혹은</u>
   <u>최종 등록 기간까지 휴학이나 제적하는 경우 납부한 수업료 전액을 반환한다. <신설</u>
   2017.2.1.>

### 2 재학생 수업료 반환 전표

#### [2015. 3. 1 신설]

 2022년도 2학기에는 휴복학기간(8/1~25)내 휴학처리 완료된 재학생과 최종등록기간인 9월 16일까지 휴 학처리 완료된 재학생(신/편입생 포함)의 경우 재무부에서 일괄로 환불(전액)처리합니다. 이후 9/17부터 발생하는 휴학자(신입생 포함)는 '학기중휴학' 반환일자를 적용하여 학과에서 반환전표를 상신합니다. 그 리고 9월 16일 16시까지 발생하는 자퇴(제적)자에 대해서는 재무부에서 일괄로 반환전표(전액)를 상신하 고, 9/17부터 발생하는 자퇴(제적)자는 학기중휴학 반환일자를 적용하여 대학행정실에서 반환전표를 상신합니다.

#### 1. 당해년도 수업료 반환 - [등록금결의서(반납)-대학(원)](난이도 중)

◎ 당해년도에 등록금을 납부하고 자퇴 혹은 학기중휴학하는 경우

- ▷ 회계구분 : 등록금회계
- ▷ 결의서 : [등록금결의서(반납)-대학(원)]
- ▷ 사업명 : <u>정규과정</u>
- ▷ 계정과목 : 수업료-대학, 수업료-일반/특수/전문대학원
- ▷ 내역 : 학생 학번, 성명, 등록금납부일, 반환사유일, 내용 등 기타를 반드시 기입

#### 가. AMS 학사행정>등록>[전체]등록결의서>[등록금결의서(반납)-대학(원)]

나. 등록상태변경 Tab

| 1. 등록상태 변경(재학생)                                                                      |                                                                                  |
|--------------------------------------------------------------------------------------|----------------------------------------------------------------------------------|
| KUIS Korea University 회사행정 일반행정 KUPID                                                | 백은주님 [재무부] (로그에웃) (중송이행) (관직지원 (문)                                               |
| 응부나역 관리 등부나역 관리 등부공결의서(일반) 등부대상자 관리 등부공경의서(반납)-대학 <b>등부공경의서(반납)-대학원 = (</b> )        |                                                                                  |
| [응문목 > [전제]등문점입시사 · 등문급접입시(반납)-대학원 [REG130.PBL ] [W.REG432PE ]                       | 🂡 도움발 🛛 ★ 들겨찾기                                                                   |
| 년도 2016년 대상구분 · 과급차역 · · · · · · · · · · · · · · · · · · ·                           | <b>(]</b> <u>२</u> ऋश्र                                                          |
| 응목상태 변경         동록공정의서(빈납) 상성         작성환 경의서 목록/삭제           환병 지리 유형         동록 상태 | 동특상태 및 동토님역성경                                                                    |
| j 분부배역 18 1 전1                                                                       |                                                                                  |
| . <u>선택</u> 년도 학기 학원 성명 대학(원) 학과/관공 학기 학작상태 등록(상태 등록대상구분 유학유형 유학일자 정학대적 준제여부 입       | 1학금(고지사) 수업료(고지사) 학생회비(고지사) 의료공제비(고지사) 보건비(고지사)<br>3,446,000 10,000 12,500 7,000 |
|                                                                                      |                                                                                  |

| 1. 등록상태 변경(재학생)                                                                                                    |                                                                                      |
|----------------------------------------------------------------------------------------------------|--------------------------------------------------------------------------------------|
| KUIS Karea Volkersity<br>Manamatoa Sector 학사행정 일반명정 KUPID                                                                                                    | 백은주님 [제무부] (오고이웃) (정수이라) (전자리 프                                                      |
| 동특나약 관리 동특나약 관리 동특권결의세(법만) 동특대상자 관리 동특공결의세(법납)-대학 동류공결의세(법납)-대학왕 × x<br>동류-강 같이시(법납)-대학왕 × x<br>동류-강 같이시(법납)-대학왕 × x<br>                                     | <ul> <li>도쿄말 ★ 문 개발기</li> <li>Q. 조형</li> </ul>                                       |
|                                                                                                    | 9                                                                                    |
| 동록상태 변경         동록금급의처(변날) 상성         작성환 결의처 목록/삭제           환불처리유행         동록상태 1/3환불         (5)                                                          | - 원범학대 리 문백배리유                                                                       |
| [1] [11] [12]<br><u>전제</u> [ 년도 학기 학변 성명 대학(원) 학과/전공 학기 학적상업 등록상대 등록대상구분 유학유형 유학일자 장학내역 존재여부<br>☐ 2016 IR 2013010349 미중만 대학원 컴퓨터·진파통신6 재학 등록 일반 0000.00.00 V | * 입학금(교지사) 수업료(교지사) 학생회비(교지사) 의료공제비(교지사) 보건비(교지사)<br>0 3,448,000 10,000 12,500 7,000 |
|                                                                                                    |                                                                                      |

다. 등록금결의서(반납)생성 Tab

- 두 번째 탭에서는 변경된 등록상태 유형으로 재조회 ★ (예)등록→5/6환불로 등록상태를 변경한 것을 의미!

- 등록상태 유형 : 수업료전액환불, 5/6환불, 2/3환불, 1/2환불만 변경

| 2. 등록금결의서(반납)생성                                                                                                    |                                                                                                    |
|----------------------------------------------------------------------------------------------------|----------------------------------------------------------------------------------------------------|
| JIS Korea Valuerative 학사영정 일반영정 KUPID                                                                                                    | 백은주님 [제무부] (호유이중) (정유이정) 원리지원 및                                                                                                    |
| 동료내적 관리       동료 전철 의사(방법)       동료 전철 가 전철       동료 전철 의사(방법)-대학 등       동료 전철 의사(방법)-대학 등       동료 전철 의사(방법)-대학 등       동료 전철 의사(방법)-대학 등       동료 전철 의사(방법)-대학 등       동료 전철 의사(방법)-대학 등       유료 전철 의사(방법)-대학 등       유료 전철 의사(방법)-대학 등       유료 전철 의사(방법)-대학 등       유료 전철 의사(방법)-대학 등       유료 전철 의사(방법)-대학 등       유료 전철 의사(방법)-대학 등       유료 전철 의사(방법)-대학 등       유료 전철 의사(방법)-대학 응       유료 전철 의사(방법)-대학 응       유료 전철 의사(방법)-대학 응       유료 전철 의사       유료 전철 의사       유료 전철 위사       유료 전철 위사      유료 전철 위사       유료 전철 위사 | <ul> <li>* 조망 * 전망</li> <li>* 조망</li> <li>* 조명</li> <li>* 조명</li> <li>* 조명</li> <li>* 조명</li> <li>* 전망</li> <li>* 전망</li> <li>*</li></ul> |

#### 라. 등록금결의서(반납) 전자결재생성

| IS Korea University 単小き                                                                                                    | 정 일반행정 KUPID                                                                                    |                                                                           |                                      |                             |                    |           | 박은주님 [기 | 早早] | (10))<br>(10)<br>(10)<br>(10)<br>(10)<br>(10)<br>(10)<br>(10) | 이밖 [] 김각지원             |
|----------------------------------------------------------------------------------------------------|-------------------------------------------------------------------------------------------------|---------------------------------------------------------------------------|--------------------------------------|-----------------------------|--------------------|-----------|---------|-----|---------------------------------------------------------------|------------------------|
| 동료내역 관리 동료                                                                                                    | 역 관리 동통공경의서(일반)                                                                                 | 등록대상자 관리 등록금결의서(번                                                         | राधा-पाथ                             | 등록금결의서(반납                   | )-대학원 × 🗵          |           |         |     |                                                               |                        |
| 등록 > [전제]등록결의서 > 등                                                                                                    | #공결의서(반납)-대학원 [ REG130.P9L ] [ W_RE                                                             | EG432PE ]                                                                 |                                      |                             | 12                 |           |         |     |                                                               | 💡 도움및  🗼               |
| 년도 2016.+<br>학기 1학기<br>대학원                                                                                                    | 대상구분<br>등록상태 1/3환불                                                                              | 교 과납차역                                                                    |                                      |                             |                    |           |         |     |                                                               | Q                      |
| 6H34/74-2                                                                                                    | ·····································                                                           | 9 · · · · · · · · · · · · · · · · · · ·                                   | -<br>학적상태가 '휴학'                      | '인 경우만 가능합니다                | Ė                  |           |         |     |                                                               |                        |
| 학과/건공<br>챔퍼스 대학(안암)<br>등록상태 변경 <mark>등록공결의</mark>                                                                                                    | · 학적 중대<br>· 학변 2013010349<br>· 남부(반환)일자 2016.01.01<br>[반남) 생성 작성환 결의서 육통/삭제                    | 9 ※직율사<br>3 ※ 휴학일자 조회는 <sup>5</sup><br>1 - 2016.04.27 ※ "등록상태 변경"은        | 학적상태가 '휴학'<br>! 남부(반환)일자S            | 1인 경우만 가능합니다<br>와 상관업이 조회되고 | 는<br>, 등록에 준하는 상태  | 태만 조회됩니다. |         |     |                                                               | D                      |
| 학과/건공<br>홈페스 대학(안감)<br>등록상태 변경 등록공결의<br>캠퍼스 대학(안암)                                                                                                    | · 전석강태<br>· 번 2013016843<br>· 남부(반환)당자 2016.01.01<br>(만남) 생생 작성환 걸의서 목록/삭제<br>회계만도 2016 4년 걸의부서 | <ul> <li>(1) (1) (1) (1) (1) (1) (1) (1) (1) (1)</li></ul>                | 학적상태가 '휴학'<br>: 납부(반황)일자S            | '인 경우만 가능합니다<br>와 상관없이 조회되고 | )<br>, 등록에 준하는 상(  | 태만 조회됩니다. |         |     | (                                                             | 10<br>환물결의서 :          |
| 학과/전공<br>챔머스 대학(안양)<br>등록상태 변경 등록곱결의<br>챔머스 대학(안양)<br>제목 2015-0학기 (                                                                                                    | 전역2대                                                                                            | <ul> <li>▲ 유익용사 조원는 경</li> <li>▲ 유익용사 조원는 경</li> <li>2016.04.27</li></ul> | 학적상태가 ' 휴학'<br>} 남부(반황)일자5           | "한 경우만 가능합니다<br>와 상관없이 조회되고 | 년<br>, 등록에 준하는 상태  | 태만 조회됩니다. |         |     | đ                                                             | 10<br>환봉걸의서 (          |
| 학과/전공<br>형태스 대학(안암)<br>등록상태 변경 <b>동록검결의</b><br>현태스 대학(안암)<br>해역 2015-0학기<br>적용 (대장자 소측<br>양·관람)<br>· 가진(0 · 유학<br>· 관환사(2)                                                                                                    |                                                                                                 | <ul> <li>· · · · · · · · · · · · · · · · · · ·</li></ul>                  | 학적상태가 '휴학'<br>- 날부(변환)일자:            | '인 경우만 가능합니다<br>와 상관없이 조회되고 | ).<br>- 등록에 준하는 상태 | 태만 조회됩니다. |         |     | đ                                                             | 원<br>환봉겉의서 1           |
| 학과/전공<br>동료상태 선정 동료급증의<br>정파스 대학(안영)<br>제목 (11년(안영) -<br>제목 (11년(안영) -<br>제목 (11년(안영) -<br>제목 (11년(안영) -<br>이)(11년(양) -<br>제목 (11년(양) -<br>이)(11년(양) -<br>이)(11년(양) -<br>)(11년(양) -<br>)(11년(양) -<br>)(11년(양) -<br>)(11년(양) -<br>)(11년(양) -<br>)(11년(양) -<br>)(11년(양) -<br>)(11년(양) -<br>)(11년(양) -<br>)(11년(양) -<br>)(11년(양) -<br>)(11년(9) -<br>)(11년(9) -<br>)(11) -<br>)(11 |                                                                                                 |                                                                           | 학적상태가 '휴학'<br>- 납부(변환)일자!<br>건대동복급환불 | "인 경우만 가능합니다<br>와 상관없이 조회되고 | ).<br>동료의 준비는 상(   | 태만 조회됩니다. |         |     | đ                                                             | <mark>한</mark> 환봉걸의서 1 |

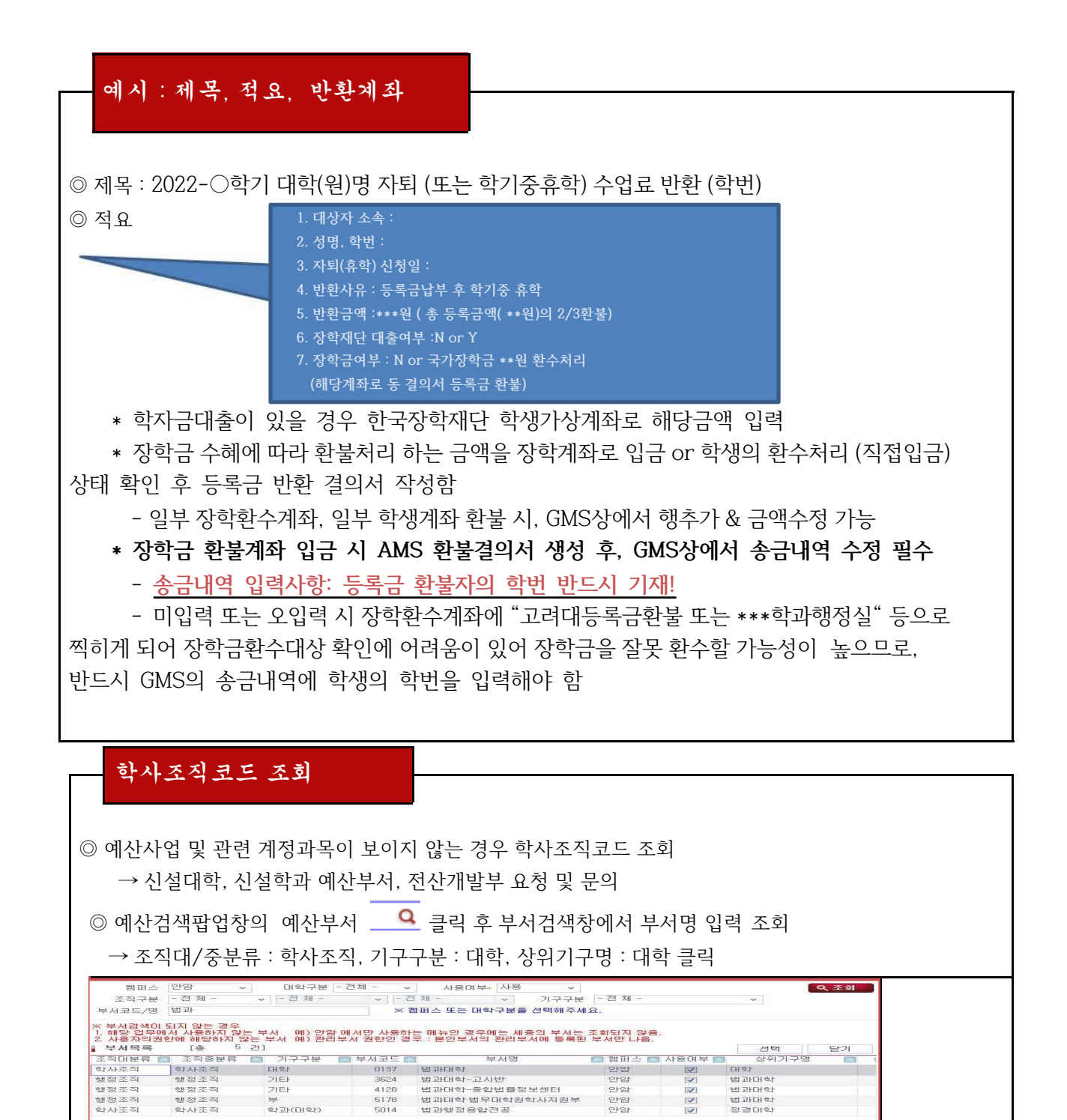

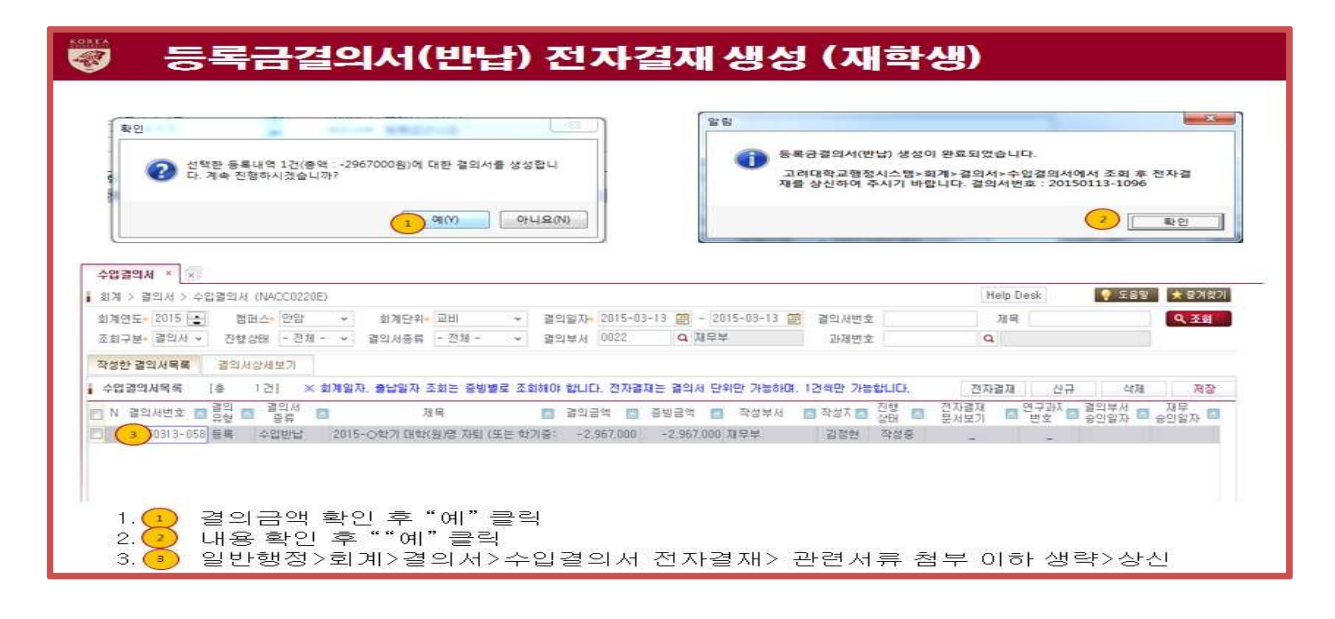

- 마. 등록금결의서(반납) : 전표 삭제의 경우
- 회계전표생성 후 전표 삭제할 경우만 해당
- 등록금결의서(반납)생성 Tab으로 이동하여 결의서 재생성

| 목대역 관리 등<br>특 = (전제)등록 클의서 =<br>년도 2016-<br>학기 1학기<br>대학원<br>학과/전문<br>클퍼스 대학(연역                                                                                                    | 복내석 관리 등록을<br>등록급결의시(반납)-대학음<br>에<br>로<br>로<br>감) 로 남부                                                           | 8월 814((일반)<br>9 [REG130 PBL]<br>대상구분<br>등록상태<br>학적상태<br>(반황) 다 2016 | 840427 201<br>1   W_REG432PE ]<br>•<br>•<br>•<br>•<br>•                                     | 종북광경3<br>과납차역<br>휴학일자<br>※ 휴학일자 조1                                                     | 리서(반남)-대학                    | 등록급<br>                                              | 결의서(만남                       | 1)-18 65 (           | 9 × 3                        |                  |                                          |                                                  |                       |                                        | 우 도움및                                    | *     |
|----------------------------------------------------------------------------------------------------|----------------------------------------------------------------------------------------------------|----------------------------------------------------------------------|---------------------------------------------------------------------------------------------|----------------------------------------------------------------------------------------|------------------------------|------------------------------------------------------|------------------------------|----------------------|------------------------------|------------------|------------------------------------------|--------------------------------------------------|-----------------------|----------------------------------------|------------------------------------------|-------|
| 특 - [전제]등록결의서 -<br>년도 2016-<br>학기 1학기<br>대학원<br>학과/전공<br>콜퍼스 대학(인영                                                                                                    | 등록금철의서(반남)-대학원<br>에<br>로<br>문<br>알) 로 남부                                                                         | (반황)<br>(REG130.PBL)<br>대상구분<br>등록상태<br>학적상태<br>(반황)<br>다 2016       | 1 [ W_REG432PE ]                                                                            | 과납치역<br>휴학일자<br>※ 휴학일자 조1                                                              | -                            |                                                      |                              |                      |                              |                  |                                          |                                                  |                       |                                        | - 도움및                                    | * 9   |
| 년도 2016-<br>학기 1학기<br>대학원<br>학과/전공<br>콜퍼스 대학(인원                                                                                                    |                                                                                                    | 대상구분<br>등록상태<br>학적상태<br>(반황) 다 2016                                  | 5.01.01 - 2016.04.27                                                                        | 과납차액<br>송학일자<br>※ 휴학일자 조1                                                              |                              |                                                      |                              |                      |                              |                  |                                          |                                                  |                       |                                        |                                          | _     |
| 학기 1학기<br>대학원<br>학과/전공<br>홈페스 대학(안)                                                                                                    |                                                                                                    | 등록상태<br>학적상태<br>(반황) 다 2016                                          | 5.01.01 ~ 2016.04.27                                                                        | 홍학일자<br>※ 휴학일자 조1                                                                      |                              |                                                      |                              |                      |                              |                  |                                          |                                                  |                       |                                        |                                          | 9     |
| 대학원<br>학과/전공<br>철퍼스 대학(안)                                                                                                    | 2) <b>•</b> 57                                                                                                   | (반황)<br>(반황)<br>다 2016                                               | 5.01.01 ~ (2016.04.27                                                                       | 송학일자<br>※ 휴학일자 조)                                                                      |                              |                                                      |                              |                      |                              |                  |                                          |                                                  |                       |                                        |                                          |       |
| 학과/전공<br>홈퍼스 대학(안)                                                                                                    | 3) - 남부                                                                                                    | (世歌) 다 2016                                                          | 5.01.01 ~ [2016.04.27                                                                       | ※ 專학일자 조)                                                                              |                              |                                                      |                              |                      |                              |                  |                                          |                                                  |                       |                                        |                                          |       |
| 콜퍼스 대학(안)                                                                                                    | 알) 📮 남부                                                                                                    | (世歌) 다 2016                                                          | 6.01.01 ~ 2016.04.2                                                                         |                                                                                        | 의는 학적상태7                     | · '專학'인 경우민                                          | 7 가방합니                       | ð.                   |                              |                  |                                          |                                                  |                       |                                        |                                          |       |
| the second second                                                                                                    |                                                                                                    |                                                                      |                                                                                             | 기 ※ "등록상태 변                                                                            | ·경·은 납부(반용                   | 반)일자와 상관없                                            | 이 조회되고                       | L 岳鸟0                | · 준하는 상태                     | 만 조회됩니           | Gł.                                      |                                                  |                       |                                        |                                          |       |
| the second second s |                                                                                                    |                                                                      |                                                                                             |                                                                                        |                              |                                                      |                              |                      |                              |                  |                                          |                                                  |                       |                                        |                                          |       |
| ·Sei 65   844.5                                                                                                    | 의서(반답) 생성   작성한                                                                                                  | 걸의서 육록/삭제                                                            | 4                                                                                           |                                                                                        |                              |                                                      |                              |                      |                              |                  |                                          |                                                  |                       |                                        |                                          |       |
|                                                                                                    |                                                                                                    |                                                                      |                                                                                             |                                                                                        |                              |                                                      |                              |                      |                              |                  |                                          |                                                  |                       | (12)                                   | -                                        |       |
| SING 18 233 3                                                                                                    | 26.1                                                                                                    |                                                                      |                                                                                             |                                                                                        |                              |                                                      |                              |                      |                              |                  |                                          |                                                  |                       |                                        | 관물 생의                                    | AL OD |
| 1 혐의서변호(세스클레                                                                                                    | (슈머리) 레이셔버호(슈머리의                                                                                                 |                                                                      | 그의 도로 사태                                                                                    | LTH (DERE) SUTE                                                                        | 201900                       | 0:010/71                                             | LI C                         | 0171                 | 0140                         | 01               | 1 14432 843                              | 017L/7t-32                                       | Ad 106                | 2.68                                   | 28 751                                   | -     |
| 20100000 0000                                                                                                    |                                                                                                    |                                                                      |                                                                                             | L + ( 2 2 ) B / F                                                                      | 01100-001                    | 1001E-02-01                                          | 2015                         | 10                   |                              |                  | T R (10) 81                              | 14 APV 12 (B)                                    | 10.0                  | 12 TH 12 AR                            | 79.41                                    | 2.3   |
| 20100329-0730                                                                                                    | 20100331-0032                                                                                                    | 1000                                                                 | US # (# 47 82 2016.                                                                         | 03.23 13.37.02                                                                         | The State of the state       | 2016.03.01                                           | 2016                         | 10                   | 20 5                         | 1                | The second second                        | District of the second                           | 21.0                  | -9-C1 (2-12                            | 4121211                                  | 10    |
| 20160329-0736                                                                                                    | 20160331-0832                                                                                                    | 028                                                                  | 山谷橋(梁切辺2016.                                                                                | 03.29 19:37:04                                                                         | 20 61 24 61                  | 2016.03.11                                           | 2016                         | 16                   | 20 6                         | 1                | AL ST LEVEL 25                           | 26년(사회교육전                                        | 200                   | 8000                                   | 4171211                                  |       |
| 20160325-0736                                                                                                    | 20160331-0632                                                                                                    | 410148                                                               |                                                                                             | 03.23.13.37.03                                                                         | De La de via                 | 2016.03.01                                           | 2016                         | 10                   | 20 3                         |                  | An Else was the Third Article            | The set of set and set of                        | No Cl                 | 0.11 0.44                              | 1102301                                  |       |
| 20100323-0736                                                                                                    | 20100331-0030                                                                                                    | A103 AR                                                              | 018 8 (44182010.                                                                            | 03.23 13.37.00                                                                         | Contraction in a             | 2016.03.02                                           | 2016                         | 10                   | 20 1                         |                  | SSERTHALL                                | 1 1 1 1 1 1 1 1 1 1 1 1 1 1 1 1 1 1 1            | 100 B                 |                                        | 2010101                                  | 100   |
| 20160323-0736                                                                                                    | 20160331-1263                                                                                                    | 1048                                                                 | UIS # (# \$282016.                                                                          | 03.25 10.00/27                                                                         | State of the state           | 2010.03.04                                           | 2016                         | 10                   | 20 0                         |                  | C110-029                                 | 200 YOL 100                                      | 2.22                  | OTLIVE BAS                             | 3313700                                  | 8.    |
| 20160323-0736                                                                                                    | 20100331-1203                                                                                                    | 0.04                                                                 | UNE # (                                                                                     | 03-23 13-30-33                                                                         | Contraction in a             | 2016.03.07                                           | 2016                         | 10                   | 20 0                         |                  | CH 942 29                                | 73 00 00 271                                     | 201                   | 2740741222                             | E030555                                  | 197   |
| 20100323-0763                                                                                                    | 20160331-1203                                                                                                    | ALC: 44                                                              | LIS 4 (4412) 2016.                                                                          | 04.10.10.40.07                                                                         | 26 27 49 12                  | 2010.02.25                                           | 2016                         | 10                   | 20 3                         |                  | Clicks                                   | 112 mg 012 127                                   | 118                   | 100 100 100 100                        | 5340011                                  | 0.    |
|                                                                                                    | 20160418-0108                                                                                                    | 5.2 KH (20                                                           | 2732739 2016.                                                                               | 04.18 13:46:37                                                                         | Concession of the later      | 0000.00.00                                           | 2016                         | 10                   | 20 6                         |                  | L1 94 29                                 | The and of the                                   | 2912                  |                                        | 3002438                                  |       |
| 20100323-0763                                                                                                    | 20100301-0989                                                                                                    | 10 CT                                                                | CI 2 C (4 97 25 2016).                                                                      | 05.28 20.20148                                                                         | ne fil he al                 | 2010.02.24                                           | 2016                         | 10                   | 20 5                         | 5                | THE PERSON                               | ~ 제공세법학과                                         | 100 000               | 20000                                  | 2091221                                  | 100   |
| 20160412-0657                                                                                                    | COLORADO CONTRA                                                                                                  | 29.65                                                                | 山谷島(茶町茶2016.                                                                                | 04.12 11:13:55                                                                         | -                            | 0000.00.00                                           | 2016                         | 18                   | 20 7                         | 2                | 내학원                                      | 전기전사공학과                                          | 걸기                    | 기업문법                                   | 203-115                                  | -01   |
| 20160329-0763                                                                                                    | 20160331-1283                                                                                                    | 26.65                                                                | 山田市(井町22016                                                                                 | 03.29 20:20:59                                                                         | 불만취학                         | 2016.03.18                                           | 2016                         | 115                  | 20 4                         | 3                | THELE                                    | 연기연사공학과                                          | AS                    | 에만끈행                                   | 1218020                                  | 1     |
|                                                                                                    | 20160331-0608                                                                                                    | 교반                                                                   | 5/5관점 2016.                                                                                 | 03.31 16:20:16                                                                         |                              | 0000.00.00                                           | 2016                         | 110                  | 20 1                         | 2                | CH ZI 29                                 | C 기 C 사공학과                                       | 大型                    | 214.1년행                                | 415-910                                  | 507   |
|                                                                                                    | 20160331-0538                                                                                                    | 다입생                                                                  | 5/6/2 2016.                                                                                 | 03.31 15:21:58                                                                         |                              | 0000.00.00                                           | 2016                         | 114                  | 20 4                         | 1                | LHRICH                                   | 니사인조항학과                                          | ERS AT                | and an owner                           |                                          |       |
|                                                                                                    | 20160331-1283                                                                                                    | 건일생                                                                  | 니용특(유학환2016.                                                                                | 03.29 19:36:32                                                                         | · 문만유학                       | 2016.03.07                                           | 2016                         | 18                   | 20 2                         | 1.               | 대회원                                      | 신물응성공학과                                          | SA.                   | ~만~~~~~~~~~~~~~~~~~~~~~~~~~~~~~~~~~~~~ | 9052010                                  | 100   |
| 20160329-0736                                                                                                    | Card an open a factory                                                                                           | 신입생                                                                  | 미동북(휴란환2016.                                                                                | 03.29 19:36:31                                                                         | 服使非性                         | 2015.03.02                                           | 2016                         | 1R                   | 20 4                         | 1                | 대학원                                      | 건축사회환경공                                          | 1212                  | 10月1日日 10月1日                           | 2889102                                  | 7.    |
| 20168329-0736<br>20168329-0736                                                                                                    | 20160331-1263                                                                                                    | (A) \$21.68                                                          | 5/6訖贈 2016.                                                                                 | 03.10 17:02:40                                                                         |                              | 0000.00.00                                           | 2016                         | IR                   | 20 8                         | 1                | 대학원                                      | 건축사회환경공                                          | (자금                   |                                        |                                          |       |
| 20160329-0736<br>20160329-0736                                                                                                    | 20160310-0363                                                                                                    |                                                                      | THE REPORT OF A DRIVEN WAS TAKEN IN                                                         | .03.29 19:37:01                                                                        | 일반유한                         | 2016.03.01                                           | 2016                         | IR                   | 20 1                         | 1                | 교육대학원                                    | 영재및해수교육                                          | PRC1                  | 동업문업                                   | 2361221                                  |       |
| 20160329-0736<br>20160329-0736<br>20160329-0736                                                                                                    | 20160310-0363<br>20160331-0832                                                                                   | 신입생                                                                  | 口名司(共和約5019)                                                                                |                                                                                        | 101111-02-037                | 2016.03.01                                           | 2016                         | 18                   | 20 0                         | 1                | 10 35 CH 0 P P I                         | street when when party and there are a           | 2 PRO 17 81           | -0-17 L-00-mil                         | 4299102                                  | 2.    |
| 20160329-0736<br>20160329-0736<br>20160329-0736<br>20160329-0736                                                                                                    | 20160331-1263<br>20160310-0363<br>20160331-0832<br>20160331-0832                                                 | 신입생<br>신입생                                                           | 미등록(휴학환2016.                                                                                | 03.29 19:37:00                                                                         | 100 Aug 11                   |                                                      |                              |                      |                              |                  |                                          | S V8 25 46 44 10 46                              | 01.41                 | ALAPTA FL 189                          |                                          |       |
| 20160329-0736<br>20160329-0736<br>20160329-0736<br>20160329-0736<br>20160329-0736                                                                                                    | 20160331-1263<br>20160310-0363<br>20160331-0832<br>20160331-0832<br>20160331-1329                                | 신입생<br>신입생<br>신입생                                                    | 미동록(유학환2016.<br>미동록(유학환2016.<br>미동록(유학환2016.                                                | 03.29 19:37:00 03.29 19:37:15                                                          | 일반유학                         | 2016.03.02                                           | 2016                         | IR                   | 20 6                         | 1                | 정보보호대학원                                  | 정보보호학과                                           | 0184                  | 学知识                                    | 704296-                                  | 293   |
| 20160329-0736<br>20160329-0736<br>20160329-0736<br>20160329-0736<br>20160329-0736<br>20160329-0736                                                                                                    | 20160331-1283<br>20160331-0632<br>20160331-0832<br>20160331-1329<br>20160331-1329                                | 신입생<br>신입생<br>신입생<br>신입생                                             | 미등록(유학환2016.<br>미등록(유학환2016.<br>미등록(유학환2016.<br>미등록(유학환2016.                                | 03.29 19:37:00<br>03.29 19:37:15<br>03.29 19:37:16                                     | 일반유학<br>일반유학                 | 2016.03.02<br>2016.03.08                             | 2016<br>2016                 | 1R<br>1R             | 20 6<br>20 7                 | 1                | 정보보호대학원<br>정보보호대학원                       | 정보보호학과<br>정보보호학과                                 | 01원<br>김진             | 우체국<br>동법음법                            | 704296-<br>766-02-                       | 294   |
| 20160329-0736<br>20160329-0736<br>20160329-0736<br>20160329-0736<br>20160329-0736<br>20160329-0736<br>20160329-0756                                                                                                    | 201603310-0863<br>20160331-0852<br>20160331-0852<br>20160331-0852<br>20160331-1329<br>20160331-1329              | 신입생<br>신입생<br>신입생<br>신입생<br>일반                                       | 대등록(휴악환2016,<br>미등록(휴악환2016,<br>미등록(휴악환2016,<br>미등록(휴악환2016,<br>미등록(휴악환2016,                | 03.29 19:37:00<br>03.29 19:37:15<br>03.29 19:37:16<br>03.29 20:20:51                   | 일반추학<br>일반추학<br>일반추학         | 2016.03.02<br>2016.03.08<br>2016.03.11               | 2016<br>2016<br>2016         | 1R<br>1R<br>1R       | 20 6<br>20 7<br>20 3         | 1<br>1<br>3      | 정보보호대학원<br>정보보호대학원<br>정보보호대학원            | 정보보호학과<br>정보보호학과<br>정보보호학과<br>정보보호학과             | 01시<br>미원<br>김진<br>오민 | 우체규<br>동업은 역<br>20                     | 704296-<br>766-02-<br>1002938            | 390   |
| 20160329-0736<br>20160329-0736<br>20160329-0736<br>20160329-0736<br>20160329-0736<br>20160329-0736<br>20160329-0763<br>20160329-0763                                                                                                    | 20160310-035<br>20160310-035<br>2016031-0832<br>20160331-0832<br>20160331-1329<br>20160331-1329<br>20160331-1329 | 신입생<br>신입생<br>신입생<br>신입생<br>일반                                       | 미동복(유학환2016<br>미동복(유학환2016,<br>미동복(유학환2016,<br>미동복(유학환2016,<br>미동복(유학환2016,<br>미동복(유학환2016, | 03.29 19:37:00<br>03.29 19:37:15<br>03.29 19:37:16<br>03.29 20:20:51<br>03.29 20:20:52 | 일반유학<br>일반유학<br>일반유학<br>일반유학 | 2016.03.02<br>2016.03.08<br>2016.03.11<br>2016.02.25 | 2016<br>2016<br>2016<br>2016 | 1R<br>1R<br>1R<br>1R | 20 6<br>20 7<br>20 3<br>20 1 | 1<br>1<br>3<br>4 | 정보보호대학원<br>정보보호대학원<br>정보보호대학원<br>정보보호대학원 | 3세 문력부모택<br>정보보호학과<br>정보보호학과<br>정보보호학과<br>정보보호학과 | 01원<br>김전<br>오민<br>최태 | 令加禄<br>令加禄<br>後知忌望<br>20<br>20         | 204296-<br>266-02-<br>1002938<br>1002-83 | 30    |

- 2. 당해년도 분할납부 수업료 반환(난이도상!)
  - 가. [방법1] 원칙적으로 수업료 전액납부 후 수업일수에 따라 반환

- AMS 학사행정 [등록금결의서(반납)-대학(원)] 전표 처리

- 나. [방법2] 단, 수업료 전액을 받지 못한 경우 아래와 같이 반환 및 환수 후 휴학처리 : 아래의 계 산표 참고
  - [계산법] 계산 천원단위에서 절상 : 예) (절상전) 100,500원→(절상후) 101,000원

[결의서-견본1]

|              | 학교<br>VERSITY                                                                   |                                                   |                      |              |      |          |            |       |                |      |           |
|--------------|---------------------------------------------------------------------------------|---------------------------------------------------|----------------------|--------------|------|----------|------------|-------|----------------|------|-----------|
|              |                                                                                 |                                                   | 수입<br>(수(            | 결의서<br>입반답)  |      |          |            |       |                |      |           |
|              |                                                                                 |                                                   |                      |              |      |          |            | 청구    | 부서: {          | 실학교  | 행정실       |
| 신청일자 20      | 16.05.02                                                                        |                                                   | 7                    |              |      |          |            | 21    | 직원             |      | 학과장       |
| 공개여부 공       | 개                                                                               |                                                   |                      |              |      |          |            |       | 05.02          | 2 2  | 번걸 05.02  |
| 캠퍼스 안        | 암                                                                               |                                                   |                      |              |      |          |            | All   |                |      |           |
| 전화번호 02      | -3290-2010                                                                      |                                                   |                      |              |      |          |            |       |                |      |           |
|              |                                                                                 |                                                   |                      |              |      |          |            | 집행    | 부서: 자          | 비무 특 |           |
|              |                                                                                 |                                                   |                      |              |      |          |            | 24    | 담당             | T    | 부장        |
|              |                                                                                 |                                                   |                      |              |      |          |            | 2.6   | 05.03          | 3 2  | 1월05.03   |
|              |                                                                                 |                                                   |                      |              |      |          |            | 재     |                |      |           |
| 회계연도         | 2016                                                                            |                                                   |                      |              |      |          |            |       |                |      |           |
| 결의서종류        | 등록금수입반납                                                                         | 6                                                 |                      | 회계           | 단위   | ī        | 2비(안암      | )     |                |      |           |
| 결의그름번호       | 20160502-3763                                                                   | 3                                                 |                      |              |      |          |            |       |                |      |           |
| 2 연이기보자      | ы                                                                               | 2                                                 |                      |              |      |          |            |       |                |      |           |
| 20180        |                                                                                 | 000)                                              |                      | 210          |      | 0        | 1.4.04     |       |                |      |           |
| 걸의구서         | 철학과행상일(5                                                                        | 899)<br>DIGHAE MAEDI -                            | **** · · · ·         | 연골비네/        | 사    | 10       | 178<br>178 |       |                |      |           |
| 세속           | 2016-1억기 문                                                                      | 과대학 철학과                                           | 역기응유학 수              | 입료만완(        | 1994 | 94<br>94 | )          |       |                |      |           |
| 내역           | 1. 역과: 문과대<br>2. 학변: 201<br>3. 성명: 이당금<br>4. 휴학신청일:<br>5. 장학금수혜여<br>6. 반환금액: 1, | 1억 출억과<br>2016.05.02<br>(부 : 없음<br>.780.000(3.560 | ), 000의 1/2반         | 환)           |      |          |            |       |                |      |           |
| > 걸의내역       |                                                                                 |                                                   |                      |              |      |          |            |       |                |      |           |
| 회계구분         | 재원                                                                              |                                                   | Transference and the | 예산부서         |      | 관리       |            | 항목/원  | 결의서            | 비호   |           |
| 사업           | 계정과목                                                                            | 차변금액                                              | 대변금액                 | 예산액          |      | 집행       | 병역         | 집행중   | 금액             |      | 잔액        |
| 등록금회계        | 등록금회계지출                                                                         |                                                   |                      | 문과대학         |      |          |            |       |                |      |           |
| 정규과정         | 수업료-대학                                                                          | 0                                                 | -1,780,000           | 26,257,956,0 | 000  | 13,612   | ,037,601   | 92,7  | 63,750         | 12,5 | 53,154,64 |
| 동록금회계        | 등록금회계지출                                                                         |                                                   |                      |              |      |          |            |       |                |      |           |
|              | 미지급금                                                                            | 0                                                 | 1,780,000            |              | 0    |          | 0          |       | 0              |      |           |
| Ŷ            | 11月                                                                             | 0                                                 | 0                    |              |      |          |            |       |                |      |           |
| > 증빙내역(7     | (타증빙)                                                                           |                                                   |                      |              |      |          |            |       |                |      |           |
| 사용일자         | 수령인구분 수                                                                         | 령인성명                                              | 실지급                  | 9            | 5    | 2행       | T          | 계좌변   | 1 <del>Q</del> | -    | 첨부        |
| 2016 05 02 4 | ELM 0!2                                                                         | tæ                                                |                      | 1 790 000 +  | 1 1⊂ | 2.84     | 1          | 10010 | 07             |      |           |
| 2010.00.02 9 |                                                                                 | 11)                                               |                      | 1,100,000 01 | He   |          |            | 3     | 01             |      |           |
|              |                                                                                 |                                                   |                      | 1,780,000    |      |          |            |       |                |      |           |
|              | 입계                                                                              |                                                   |                      |              |      |          |            |       |                |      |           |

중 분납자의 휴학 및 제적으로 환불처리가 필요한 경우 등록부서로 해당내역을 알려주시기 바랍니다.
 (분납자의 환불처리 시 첫 번째 '등록상태'변경 작업이 등록부서에서만 가능합니다. 이후 등록금 결의

서(반납) 생성 탭부터 학과 행정실에서 작성하여 결의서 진행합니다.)

| 반환청구일                                      | 1차납부 완료자                                              | 2차납부 완료자                                        | 3차납부 완료자                        | 4차납부 완료자       |
|--------------------------------------------|-------------------------------------------------------|-------------------------------------------------|---------------------------------|----------------|
| 학기개시<br>30일 이내                             | 학기개시 (수업료의 1/4)-<br>30일 이내 =반환                        |                                                 | 수업료의 3/4<br>-(수업료의 1/6)<br>= 반환 | 수업료의 5/6<br>반환 |
| 학기개시<br>60일 이내<br>= <mark>환수 후</mark> 휴학처리 |                                                       | (수업료의 2/4)<br>-(수업료의 1/3)<br>= 반환               | 수업료의 3/4<br>-(수업료의 1/3)<br>= 반환 | 수업료의 2/3<br>반환 |
| 학기개시<br>90일 이내                             | (수업료의 1/4)<br>-(수업료의 1/2)<br>= <mark>환수 후</mark> 휴학처리 | (수업료의 2/4)<br>-(수업료의 1/2)<br>= <mark>0</mark> 원 | 수업료의 3/4<br>-(수업료의 1/2)<br>= 반환 | 수업료의 1/2<br>반환 |

- 결의서 제목, 내역 등 기타내역은 재학생 환불결의서와 동일하게 입력

- 예산사업명 및 계정명 등 조회 입력 후 환불결의서 및 전자결재 상신을 진행함

기타 수령인 입력사항

 ◎ 타예금주 송금 시: 수령인 구분 [기타]로 선택 후 은행계좌번호 입력
 ◎ 해외계좌 송금 시 : 수령인 구분 [외화송금신청서] 클릭 → 하나은행 자동지정 결재상신 후 재무부로 해당 전표 및 하나은행 외화송금신청서 원본1부, 사본1부 제출
 → 지식관리>총무지식>재무회계노하우>외화송금신청서(양식)
 → 외화송금 유의사항 참고 (단, 수수료 수취인 부담)
 → 외화송금 후 남은 잔액은 잡수입(예산사업:기타)으로 전표생성
 ◎ 다수 수령인 송금 시 : "지정양식 다운받기" 후 엑셀업로드

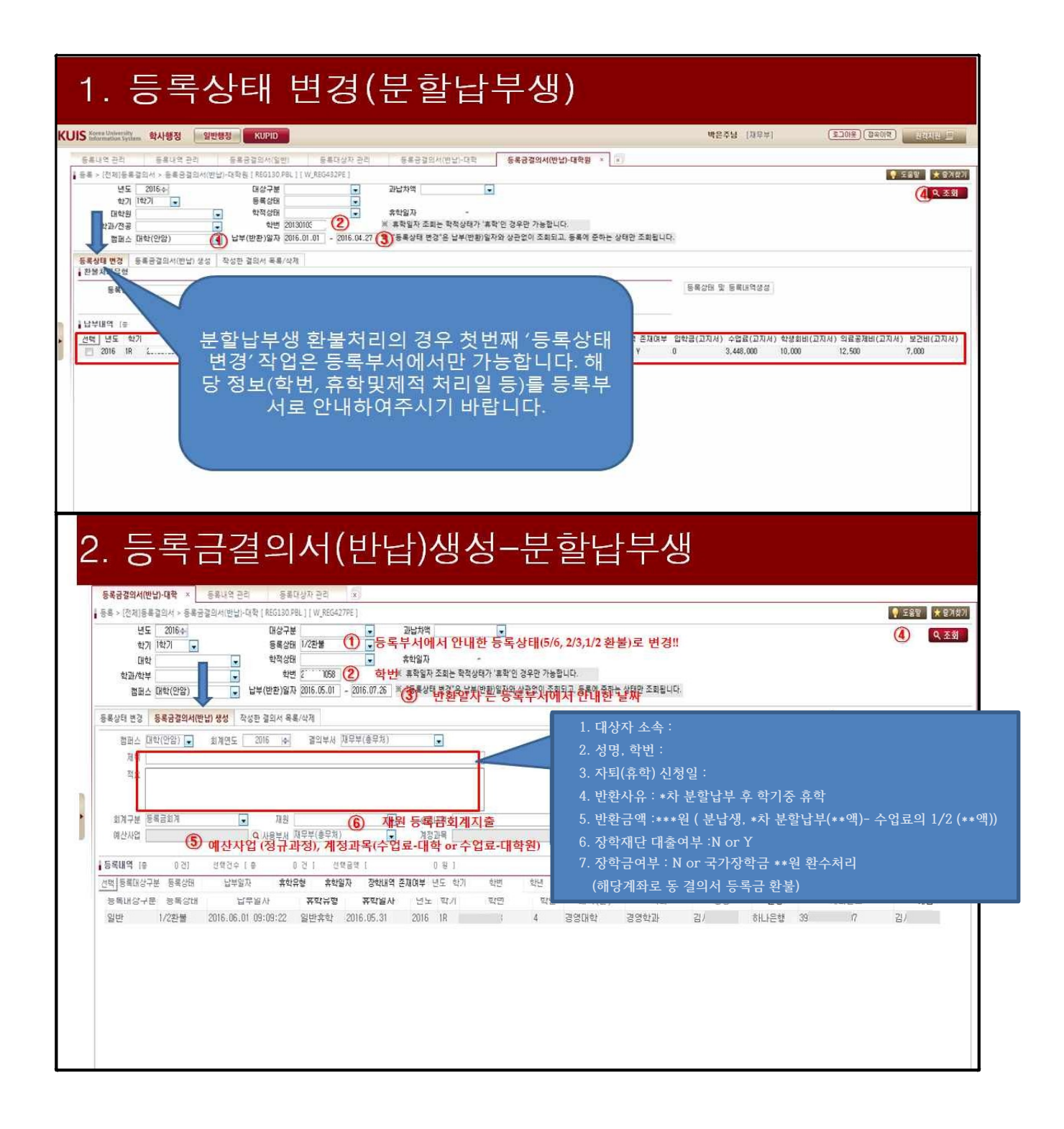

### [결의서-견본2]

| KOREA U    | NIVERSITY                                                    |                                                                    |                  |                       |      |          |        |                       |             |               |  |
|------------|--------------------------------------------------------------|--------------------------------------------------------------------|------------------|-----------------------|------|----------|--------|-----------------------|-------------|---------------|--|
|            |                                                              |                                                                    | 수입               | 결의서                   |      |          |        |                       |             |               |  |
|            |                                                              |                                                                    | · 급<br>(수)       | 기바나)                  |      |          |        |                       |             |               |  |
|            |                                                              |                                                                    |                  | 300/                  |      |          |        |                       |             |               |  |
|            |                                                              |                                                                    |                  |                       |      |          |        |                       |             |               |  |
|            |                                                              |                                                                    |                  |                       | 청구   | 부서: 경    | 영대학    | 행정실                   |             |               |  |
| 신청일자       | 2016.06.01                                                   |                                                                    |                  |                       | 결    | 직원       | 3      | 주임                    | 과장          | 부장            |  |
| 공개여부       | 공개                                                           |                                                                    |                  |                       | ти   | 06.01    | 0      | 6.01                  | 06.01       | 전결06.02       |  |
| 캠 퍼 스      | 안암                                                           |                                                                    |                  |                       | All  | 신은화      | 김      | 명아                    | 장성표         | 허정도           |  |
| 전화번호       | 2702                                                         |                                                                    |                  |                       |      |          |        |                       |             |               |  |
|            |                                                              |                                                                    |                  |                       |      |          |        |                       |             |               |  |
|            |                                                              |                                                                    |                  |                       | 집형   | ┆부서: 재   | 무부     |                       |             |               |  |
|            |                                                              |                                                                    |                  |                       | 74   | 담당       | 1      |                       |             |               |  |
|            |                                                              |                                                                    |                  |                       | 실    | 06.08    | 전결     | 06.08                 |             |               |  |
|            |                                                              |                                                                    |                  |                       | 재    | 박은주      | 임      | 군주                    |             |               |  |
| 회계연도       | 2016                                                         |                                                                    |                  | 3                     |      |          |        |                       |             |               |  |
| 결의서종류      | ↓<br>루 등록금수입                                                 | 반납                                                                 |                  | 회계                    | 단위   | 교비       | l(안암)  | )                     |             |               |  |
| 결의그룹번      | 호 20160601-                                                  | 5470                                                               |                  |                       |      |          |        |                       |             |               |  |
| > 결의기본     | 정보                                                           |                                                                    |                  |                       |      |          |        |                       |             |               |  |
| 격의부서       | 결역대하하                                                        | 정집(5841)                                                           |                  | 격이                    | 자    | A 9      | 의화     |                       |             |               |  |
| 제목         | 2016-1학7                                                     | 경영대학 학기 종                                                          | 중 휴학자 수업로        | 후학자 수업료 반환 (분할납부생 1명) |      |          |        |                       |             |               |  |
| 내역         | - 학번: 20<br>- 성명: 김,<br>- 등록금넙<br>- 장학금수<br>- 휴학신청<br>- 환불금액 | 101<br>:부학기: 2016-1학:<br>혜여부: N<br>일자: 2016.5.31<br>: 890,000원 (분닡 | 7]<br>1생, 3차 분할납 | ·부액(2,670,00          | )0원) | -수업료     | 1/2(1, | 780, 000 <del>;</del> | 원))         |               |  |
| > 결의내역     |                                                              |                                                                    |                  |                       |      |          |        |                       |             |               |  |
| 회계구분       | 재원                                                           |                                                                    |                  | 예산부서                  | 8    |          | 관리     | 항목/원                  | 결의서번        | <u>1</u>      |  |
| 사업         | 계정과득                                                         | 목 자면금액                                                             | 대면금액             | 예산액                   |      | 집행9      | 4      | 집행중                   | 금액          | 잔액            |  |
| 등록금회계      | 등록금회계지                                                       | 1ĝ                                                                 | 000.000          | 경영대학                  |      |          |        |                       |             |               |  |
| 정규과정       | 수업료-대학                                                       |                                                                    | 0 -890,000       | 13,572,492,           | 000  | 7,034,15 | 57,005 | -10,0                 | 90,000      | 6,548,424,995 |  |
| 등록금회계      | 등록금회계지                                                       | ोई<br>(                                                            | 990,000          |                       |      |          |        |                       |             |               |  |
|            | 미지급금                                                         |                                                                    | 030,000          |                       | 0    |          | 0      |                       | 0           | 0             |  |
|            | 합계                                                           | C                                                                  | 0 0              |                       |      |          |        |                       |             |               |  |
| > 증빙내역     | (기타증빙)                                                       |                                                                    |                  |                       |      |          |        |                       |             |               |  |
| 사용일자       | 수령민구분                                                        | 수령인성명                                                              | 실지급              | 액                     | 5    | 2행       |        | 계좌번                   | <u> </u> \$ | 첨부            |  |
| 2016.06.01 | 학생                                                           | 김서영<br>(2010                                                       |                  | 890,000 <del>*</del>  | 나는   | 행        | 3915   |                       | 07          |               |  |
|            | -1-01                                                        | (2010                                                              |                  | 890.000               |      |          |        |                       |             |               |  |
|            | 21/1                                                         |                                                                    |                  | 000,000               |      |          |        |                       |             |               |  |

#### 13

◎ 수업료 반환금액 > 장학금 환수금액

#### 사례

- 장학금 종류 확인 : 학생지원부 또는 각 대학원 장학금 담당자와 확인

나. [방법2] 단, 장학금 전액을 환수하지 못한 경우

- [조회방법2] 결의서 내에 수령인 구분 [부서] 조회 후 선택

- [조회방법1] 지식관리>총무지식>재무회계노하우>안암캠퍼스 부서별 가상계좌

등록금회계 교내장학금, 비등록금회계 교외장학금, 비등록금회계 기금장학금

GMS 일반행정 [수입결의서] 전표에서 계좌번호 수정 (수령인 행추가 가능함)

- [결의서-견본1]과 같이 작성 후 수령인 계좌는 아래 사례에 따라 입력 - AMS 학사행정 [등록금결의서(반납)-대학(원)] 전표생성 처리 후

※ 부서별 가상계좌 조회 방법

<대학원장학금 반환계좌>

\* 해당 대학(원) 장학담당자는 반드시 숙지

② 장학금환수계좌 확인방법(서울캠퍼스)

계좌명 계좌번호 비고 구분 은행 등록금 고려대학교 부서별가상계좌(등록금회계) 교내장학금 하나 비등록금 고려대학교 부서별가상계좌(비등록금회계) 교외장학금 ◎ 비등록금회계 : 기금계좌 391-910004-48804

(포탈-지식관리-학생지식-장학/복지) ① 학기중휴학에 의한 장학금 환불금액 계산양식 및 장학금 환불계좌번호

<학부장학금 반환계좌> - 학부 장학금관리부서 분화 및 장학금종류의 다양화로 인해 별도의 안내사항 참조

장학금 환수 계좌

### - AMS 학사행정 [등록금결의서(반납)-대학(원)] 전표처리

- 학생에게 장학금 환수 계좌로 입금 통보 - 장학금 환수 입금(\*학번입력요망) 확인 후 해당 담당자 수업료 반환 전표 생성

3. 당해연도 장학금 수혜자 수업료 반환(난이도 즛)

- 등록금회계 교내장학금, 비등록금회계 교외장학금, 비등록금회계 기금장학금

- 장학금 종류 확인 : 학생지원부 또는 각 대학원 장학금 담당자와 확인 및 문의

가. [방법1] 원칙적으로 장학금 전액환수 후 수업일수에 따라 수업료 반환

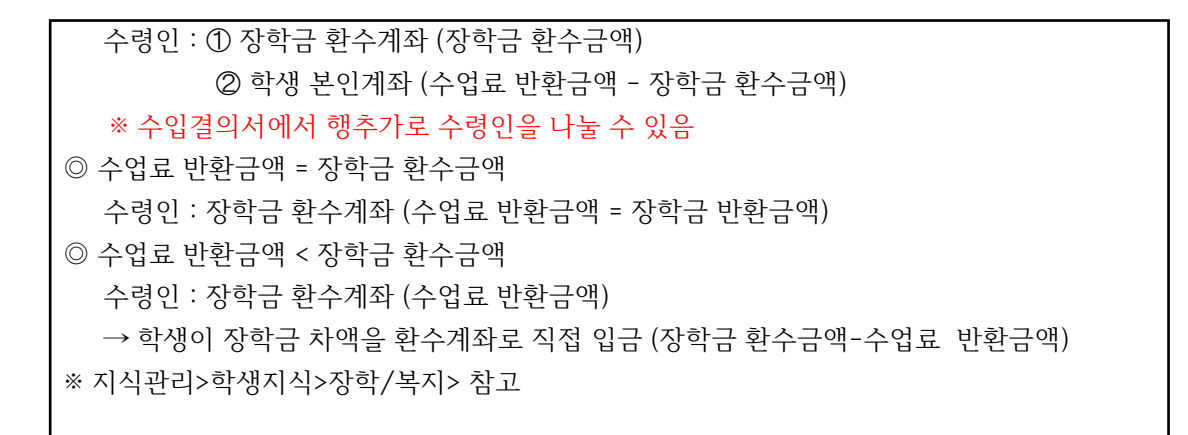

다. 장학금 환수계좌 입금 전표 처리 : 해당 장학부서 담당자 등이 처리

#### 장학금 환수 전표

\* 장학금관련은 자세한 문의는 아래 해당 장학부서로 문의

- 대학: 학생지원부, 글로벌서비스센터(외국인)
- 대학원: 대학원행정실, 각 특수(전문)대학원행정실 등

#### 4. 전년도 수업료 반환 (난이도 하)

◎ 이전 학년도에 등록금을 납부하고 자퇴 혹은 휴학경과 제적의 경우

- ▷ 회계구분 : 등록금회계
- ▷ 결의서 : [지출/대금지급결의서]
- ▷ 사업명 : **전년도 등록금반환**
- ▷ 계정과목 : 잡손실
- ▷ 제목 : (최종납부된 학년도, 학기 입력→) ○학년도-○학기
- ▷ 내역 : 학생 학번, 성명, 등록금납부일, 반환사유일, 내용 등 기타를 반드시 기입
- ▷ 금액 : 차변 양수(+) 금액
  - \* 자퇴(휴학)원서와 등록금환불요청서에 준하는 서류를 반드시 첨부함
- 가. GMS 일반행정>회계>결의서>[지출/대금결의서]에서 🔍조회 후 신규 클릭
- 나. 결의서 제목, 내역 입력

다. 예산사업명 및 계정명 등 조회

| 회계연도" | 201 | 4 🔃  | 캠퍼스*    | 만암    | ♥ 회계단    | 위* 교비       | ¥   | 회계구분* | 등록금회계    | ~     | 예산부서   | • 0022        |     | Q 재무부     |           | Q 조회    |
|-------|-----|------|---------|-------|----------|-------------|-----|-------|----------|-------|--------|---------------|-----|-----------|-----------|---------|
| 사업명   |     |      |         |       | 계정       | 명 잡손실       |     |       |          |       | 예산구분   | * <b>지출</b> / | 사업  | ~         |           |         |
| 예산목록  |     | [善]  | 2건]     |       |          |             |     |       |          |       |        |               |     |           | 선택        | 1 달기    |
| 예산부서  |     | 정책/단 | ·위/기준사업 | 18 🚺  | 사업명      | 🔄 계정코 🚺     | 1 3 | 계정명   | 🔤 재원구분 🔝 | 예산의   | 박 🔝 3  | 집행액           | 집 집 | 행중금액 🔝    | 잔액        | 🖾 보고서 🔝 |
| 재무부   |     | 교육외지 | 會/잡손실/2 | 기타 잡손 | : 기타 잡손실 | 4421001     | 잡손실 |       | 등록금      |       | 0      |               | 0   | 3,227,000 | -3,227,0  | 00 작성   |
| 재무부   |     | 교육외지 | 출/잡손실/경 | 전년도 등 | 전년도 등록금  | 탐반훈 4421001 | 잡손실 |       | 등록금      | 600,0 | 00,000 |               | 0   | 4,796,000 | 595,204,0 | 00 작성   |

※ 2015학년도부터는 등록금 이월폐지 시행으로 전년도 수업료 반환이 감소 예정

- 등록이월생이 소멸되면 향후 발생되지 않음

#### 5. 전년도 장학금 수혜자 수업료 반환

- 가. [방법1] 원칙적으로 장학금 전액환수 후 수업일수에 따라 수업료 반환 - "잡수입"계정으로 환수처리 후 "잡손실"계정으로 반환
- 나. [방법2] 단, 장학금 전액을 환수하지 못한 경우
  - "잡손실"계정으로 수업료 반환처리 후 수령인계좌, 장학금환수계좌로 입금
  - 기타 생략
- 다. 장학금 환수계좌로 입금된 내역처리
  - 계정과목 : 재원에 따라 "잡수입" 계정선택
  - 사업명 : 기타
  - 회계구분 : 등록금회계, 비등록금회계 구분 장학금환수시 주의
  - 기타 생략

### [결의서-견본3]

|                                                                                                    |                                                                                     |                                                                                                    |                                                                                                    |                                                                                                    | 친구부서                                                                                                   | : 문                                    | 과대학학사                                                         | 171 श                                           | 큰                                                                                            |                                         |                                                  |
|----------------------------------------------------------------------------------------------------|-------------------------------------------------------------------------------------|----------------------------------------------------------------------------------------------------|----------------------------------------------------------------------------------------------------|----------------------------------------------------------------------------------------------------|----------------------------------------------------------------------------------------------------|----------------------------------------|---------------------------------------------------------------|-------------------------------------------------|----------------------------------------------------------------------------------------------|-----------------------------------------|--------------------------------------------------|
| 신청일자                                                                                               | 2014,1                                                                              | 0,20                                                                                                    |                                                                                                    |                                                                                                    | Zi Zi                                                                                                  | 원                                      | 과장                                                            |                                                 | 부장                                                                                           | 부학장                                     | 학장                                               |
| 공개여부                                                                                               | 공개                                                                                  |                                                                                                    |                                                                                                    |                                                                                                    | 2                                                                                                    |                                        |                                                               |                                                 |                                                                                              |                                         |                                                  |
| 캠 퍼 스                                                                                              | 안암                                                                                  |                                                                                                    |                                                                                                    |                                                                                                    | म                                                                                                    |                                        |                                                               |                                                 |                                                                                              |                                         |                                                  |
| 전화번호                                                                                               |                                                                                     |                                                                                                    |                                                                                                    |                                                                                                    |                                                                                                    |                                        |                                                               |                                                 |                                                                                              |                                         |                                                  |
|                                                                                                    |                                                                                     |                                                                                                    |                                                                                                    |                                                                                                    | 지해보서                                                                                                   | - 14                                   | 08                                                            |                                                 |                                                                                              |                                         |                                                  |
|                                                                                                    |                                                                                     |                                                                                                    |                                                                                                    |                                                                                                    |                                                                                                    | - A1                                   | 구구<br>즈인                                                      |                                                 | 보장                                                                                           |                                         |                                                  |
|                                                                                                    |                                                                                     |                                                                                                    |                                                                                                    |                                                                                                    | 걸 -                                                                                                    |                                        |                                                               |                                                 |                                                                                              |                                         |                                                  |
|                                                                                                    |                                                                                     |                                                                                                    |                                                                                                    |                                                                                                    | 재                                                                                                    |                                        |                                                               |                                                 |                                                                                              |                                         |                                                  |
| 결의서종                                                                                               | 류 일                                                                                 | 날반지출                                                                                                    |                                                                                                    |                                                                                                    |                                                                                                    |                                        |                                                               |                                                 |                                                                                              |                                         |                                                  |
| 회계단위                                                                                               | a I                                                                                 | 2비(안암)                                                                                                    |                                                                                                    |                                                                                                    |                                                                                                    |                                        |                                                               |                                                 |                                                                                              |                                         |                                                  |
| 결의그룹법                                                                                              | 번호                                                                                  |                                                                                                    |                                                                                                    |                                                                                                    |                                                                                                    |                                        |                                                               |                                                 |                                                                                              |                                         |                                                  |
| > 결의기분                                                                                             | 본정보                                                                                 |                                                                                                    |                                                                                                    |                                                                                                    |                                                                                                    |                                        |                                                               |                                                 |                                                                                              |                                         |                                                  |
| 결의부 <i> </i>                                                                                       | 네 문                                                                                 | 문과대학                                                                                                    |                                                                                                    |                                                                                                    | Z                                                                                                    | 1011                                   | i i                                                           |                                                 |                                                                                              |                                         |                                                  |
| 700 573                                                                                            |                                                                                     |                                                                                                    |                                                                                                    |                                                                                                    | 1                                                                                                    |                                        |                                                               |                                                 |                                                                                              |                                         |                                                  |
| 세목                                                                                                 | ()<br>2                                                                             | 문과대학):<br>등어중문학                                                                                                    | 2013학년도 2학기<br>과 홍길동 (2011                                                                                                  | 수업료 반환( 2<br>): 학기중 ;                                                                                     | 011 )<br>학학원제출(20                                                                                      | 14,10                                  | .20)                                                          |                                                 |                                                                                              |                                         |                                                  |
| 세목<br>내역                                                                                           | []<br>중<br>전<br>구<br>고<br>8                                                         | 문과대학]:<br>응어중문학<br>현액 장학금<br>2업료 2/3<br>국가장학금                                                                                       | 2013학년도 2학기<br>과 홍길동 (2011<br>3 수혜자(2013/2혁<br>환불(2,374,000원)<br>의 차액인 (1,186)                                              | 수업료 반환( 2<br>): 학기중 3<br>학기 국가장학금:<br>)은 학생지원부 1<br>,000원)은 2014,1                                        | 011 )<br>학학원제출(20<br>3,560,000원)<br>네등록금회계<br>0,170에 학생이                                               | 14,10<br>계좌<br>학생                      | ,20)<br>로 송금<br>!지원부 비용                                       | 들록금호                                            | 1계 계좌로 '                                                                                     | 입금 완                                    | Ē                                                |
| 세목<br>내역<br>> 결의내역                                                                                 | []<br>중<br>전<br>구<br>편                                                              | 문과대학):<br>좋어즣문학<br>현액 장학금<br>>업료 2/3<br>국가장학금                                                                                       | 2013학년도 2학기<br>과 홍길동 (2011<br>금 수혜지(2013/2혁<br>환불(2,374,000원<br>의 차액인 (1,186                                                | 수업료 반환( <sub>2</sub><br>): 학기중 ;<br>학기 국가장학금:<br>)은 학생지원부 1<br>,000원)은 2014,1                             | 011 )<br>학학원제출(20<br>3,560,000원)<br>네등록금회계<br>0,17에 학생이                                                | 14,10<br>계좌<br>학생                      | ,20)<br>로 송금<br>!지원부 비!                                       | 통록금호                                            | 1계 계좌로 '                                                                                     | 입금 완                                    | Ē                                                |
| 세옥<br>내역<br>> 결의내역<br>회계구분                                                                         | []<br>중전<br>각<br>국<br>역<br>제<br>제 제<br>제 제                                          | 문과대학):<br>좋어중문학<br>현액 장학금<br>억업료 2/3<br>국가장학금<br> 원                                                                                 | 2013학년도 2학기<br>과 홍길동 (2011<br>3 수혜지(2013/2혁<br>환불(2,374,000원<br>의 치액인 (1,186)<br><b>차변금액</b>                                | 수업료 반환(2<br>): 학기중 3<br>학기 국가장학금:<br>)은 학생지원부 t<br>,000원)은 2014,1<br>대변금액                                 | 011 )<br>학학원제출(20<br>3,560,000원)<br>비등록금회계<br>0,17에 학생이<br>예산부서<br>예산부서                                | 14,10<br>계좌<br>학생                      | ,20)<br>로 송금<br>(지원부 비용                                       | 등록금호<br>관리형                                     | 1계 계좌로<br>향목 / 원결<br>지해주그                                                                    | 입금 완<br>의서번<br>애                        | 료<br>호<br>자애                                     |
| 제목<br>내역<br>2 결의내역<br>회계구분<br>사업<br>등록금회게                                                          | ()<br>중전<br>가 금<br>계 정<br>등록금:<br>출                                                 | 문과대학):<br>중어중문학<br>연액 장학금<br>2업료 2/3<br>국가장학금<br>[원<br>] 과목<br>회게지                                                                  | 2013학년도 2학기<br>과 홍길동 (2011<br>3 수혜지(2013/2혁<br>환불(2,374,000원,<br>의 치액인 (1,186)<br><b>차변금액</b>                               | 수업료 반환( 2<br>): 학기중 3<br>학기 국가장학금:<br>)은 학생지원부 1<br>,000원)은 2014,1<br>대변금액                                | 011 )<br>확학원제출(20<br>3,550,000원)<br>비등록금회계<br>0,17에 학생이<br>예산부서<br>예산부서<br>재무부                         | 14,10<br>계좌<br>학생                      | ,20)<br>로 송금<br>!지원부 비!<br>집행액<br>(귀숙부서:+                     | 등록금호<br>관리형<br>!<br>문과대회                        | 1계 계좌로 '<br>항목 / 원결<br>집행중금                                                                  | 입금 완<br>의서번<br>액                        | 료<br>호<br>잔액                                     |
| 세복<br>내역<br>회계구분<br>사업<br>등록금회게<br>전너도등록<br>금만환                                                    | []<br>2<br>전<br>수<br>고<br>가<br>제<br>3<br>제<br>정<br>등록금:<br>출<br>잡손실                 | 문과대학):<br>중대중문학<br>21백 장학금<br>21급 2/3<br>국가장학금<br>일<br>일<br>고파목<br>최게지                                                              | 2013학년도 2학기<br>과 홍길동 (2011<br>음 수혜지(2013/2혁<br>환불(2,374,000원,<br>의 차액인 (1,186)<br><b>차변금액</b><br>2,374,000                  | 수업료 반환( 2<br>): 학기중 3<br>각기 국가장학금:<br>)은 학생지원부 H<br>,000원)은 2014.1<br>대변금액                                | 011 )<br>확학원제출(20<br>3,550,000원)<br>비등록금회계<br>0,17에 학생이<br>예산부서<br>예산부서<br>제 산액<br>자루부<br>800,000,     | 14,10<br>계좌 <sup>5</sup><br>학생         | 20)<br>로 송금<br>지원부 비위<br>집행의<br>(귀속투서: 4<br>239,82            | 등록금호<br>관리형<br>!<br>문과대획<br>1.201               | 1계 계좌로<br>향목 / 원결<br>집행중금<br>1)<br>8.374                                                     | 입금 완<br><b>의서번</b><br>액                 | 료<br>호<br>잔액<br>852,004.79                       |
| 세복<br>내역<br>호계구분<br>호계구분<br>사업<br>등록금회게<br>접너도등록<br>금만환                                            | ()<br>중전<br>수국<br>제<br>계정<br>등록국:<br>출출<br>잡순실<br>등록국:<br>출출                        | 문과대학):<br>500중문학<br>2억 장학글<br>2억료 2/3<br>3가장학금<br>1일<br>고과목<br>회게지<br>회게지                                                           | 2013학년도 2학기<br>과 홍길동 (2011<br>3 수혜지(2013/2현<br>환불(2,374,000원)<br>의 차액인 (1,186<br><b>차변금액</b><br>2,374,000                   | 수업료 반환(2)<br>): 학기중 ;<br>박기 국가장학금:<br>)은 학생지원부 t<br>000원)은 2014.1<br>대변금액<br>0<br>2,574.000               | 011 )<br>확학원제출(20<br>3,560,000원)<br>네등록급회계<br>0,17에 학생이<br>예산부서<br>예산액<br>자무부<br>600,000,              | 14,10<br>계좌<br>학생                      | ,20)<br>로 송금<br>지원부 비<br>집행 <sup>및</sup><br>(귀속투서::<br>209,32 | 등록금호<br>관리형<br>!<br>로과대희<br>1.201               | 1계계좌로 '<br>향목 / 원결<br>집행중금<br>*)<br>8.374                                                    | 입금 완<br>의서번<br>액                        | 료<br>호<br>잔액<br>852,304.79                       |
| 제목<br>내역<br>호계구분<br>사업<br>등록금회게<br>전년도등록<br>금반환                                                    | ()<br>중진<br>지구 : -<br>의<br>제 전<br>동특금:<br>잡손실<br>등록금:<br>·<br>·<br>·<br>·<br>·<br>· | 문과대학1:<br>500중문학<br>5억 장학금<br>2억료 2/3<br>3가장학금<br>1월<br>2월<br>1과목<br>회게지<br>회게지<br>금                                                | 2013학년도 2학기<br>과 홍길동 (2011<br>3 수혜자(2013/2혁<br>환불(2,374,000원,<br>의 차액인 (1,186)<br><b>차변금액</b><br>2,374,000                  | 수업료 반환( 2<br>): 학기중 3<br>학기 국가장학금:<br>)은 학생지원부 1<br>000원)은 20141<br>대변금액<br>0<br>2.374,000                | 011 )<br>확학원제출(20<br>3,550,000원)<br>네등록금회계<br>0,17에 학생이<br>예산부서<br>예산액<br>자무부<br>600,000,              | 14,10<br>계좌<br>학생<br>000               | .20)<br>로 송금<br>지원부 비위<br>집행의<br>(귀속부서: 3<br>269,82           | 등록금호<br>관리형<br>!<br>문과대희<br>1.201               | 1계 계좌로<br>향목 / 원결<br>집행중금<br>1)<br>8.374                                                     | 입금 완<br><b>의서번</b><br>액<br>.000         | 료<br>호<br>잔액<br>852,304.791                      |
| 제목<br>내역<br>회계구분<br>사업<br>등록금회제<br>전너도등록<br>금만환<br>등록금회제                                           | ()<br>종진 수수<br>수 구<br>기 제 전<br>등록 국:<br>출<br>잡 손 실<br>등록 국:<br>출<br>미 지 급<br>합 계    | 문과대학):<br>중어중문학을<br>연액 장학을<br>억렵료 2/33<br>국가장학금<br>일<br>일<br>고 목<br>회게지<br>금                                                        | 2013학년도 2학기<br>과 홍길동 (2011<br>3 수혜지(2013/2행<br>황불(2,374,000원)<br>의 차액인 (1,186<br><b>자변금액</b><br>2,374,000<br>0<br>2,374,000 | 수업료 반환( 2<br>): 학기중 3<br>학기 국가장학금:<br>)은 학생지원부 1<br>(000원)은 2014.1<br>대변금액<br>0<br>2.874.000<br>2.874.000 | 011 )<br>확학원제출(20<br>3,560,000원)<br>네등록금회폐<br>에산부서<br>에산박<br>제구부<br>800,000,<br>600,000,               | 14,10<br>계좌 <sup>급</sup><br>학생<br>000  | ,20)<br>로 송금<br>지원부 비용<br>(귀속부서:+<br>239,52<br>239,52         | 동록금호<br>관리국<br>!<br>도과대획<br>1.201<br>0<br>1.201 | 1계 계좌로 '<br>향목 / 원결<br>집행중금<br>)<br>8,374<br>8,374                                           | 입금 완<br><b>의서번</b><br>액<br>.000<br>0    | 료<br>호<br>잔맥<br>852,904.79<br>852,804.79         |
| 세복<br>내역<br>회계구분<br>회계구분<br>사업<br>등록금회게<br>전년도등록<br>금만환<br>등록금회게                                   | ()<br>왕진유교<br>역<br>제제<br>제정<br>등록국:<br>출<br>학<br>민지금<br>합계<br>역(기타)                 | 문과대학1:<br>중어중문학<br>역 장학을<br>억업료 2/3<br>국가장학금<br>1일<br>대과목<br>회계지<br>회계지<br>금                                                        | 2013학년도 2학기<br>과 홍길동 (2011<br>3 수혜지(2013/2현<br>환불(2,374,000원)<br>의 차액인 (1,186<br>자변금액<br>2,374,000<br>0<br>2,374,000        | 수업료 반환( 2<br>): 학기중 ;<br>박기 국가장학금:<br>)은 학생지원부 t<br>000원)은 2014.1<br>대변금액<br>0<br>2,874,000<br>2,874,000  | 011 )<br>확학원제출(20<br>3,560,000원)<br>네등록급회계<br>0,17에 학생이<br>예산부서<br>예산액<br>자루부<br>600,000,<br>600,000,  | 14,10<br>계좌 <sup>6</sup><br>학생<br>0000 | ,20)<br>로 송금<br>지원부 비<br>(귀속투서::<br>289,82<br>289,82          | 등록금호<br>관리형<br>!<br>로가대획<br>1.201<br>0<br>1.201 | 1계 계좌로<br>향목 / 원결<br>집행중금<br>()<br>8,374<br>8,374                                            | 입금 완<br>의서번<br>액<br>.000<br>.000        | 료<br>환액<br>852,004.791<br>9<br>852,804.791       |
| 세복<br>내역<br>호계구분<br>차업<br>등록금회게<br>전년도등록<br>금반환<br>등록금회게<br>감<br>도등록금회게<br>(<br>)<br>중방내 (<br>사용일자 | ()<br>중진수금<br>()<br>정진<br>등록금:<br>출<br>접순실<br>등록금:<br>출<br>미지급<br>합계<br>역(기타)       | 문과대학13<br>600중문학<br>19백 장학금<br>20료 2/3<br>3가장학금<br>1월<br>19<br>19<br>19<br>19<br>19<br>19<br>19<br>19<br>19<br>19<br>19<br>19<br>19 | 2013학년도 2학기<br>과 홍길동 (2011<br>함 수혜자(2013/2백<br>환불(2,374,000원)<br>의 차액인 (1,186)<br>자변금액<br>2,374,000<br>0<br>2,374,000       | 수업료 반환( 2<br>): 학기중 3<br>학기 국가장학금:<br>)은 학생지원부 H<br>000원)은 2014,1<br>대변금액<br>0<br>2,874,000<br>2,874,000  | 2011 )<br>목학원제출(20<br>3,560,000원)<br>비등록금회계<br>이,17에 학생이<br>예산부서<br>예산액<br>자루부<br>800,000,<br>600,000, | 14,10<br>계좌<br>학생<br>000<br>000        | 20)<br>로 송금<br>지원부 비용<br>(귀속부서:<br>209.32<br>289.32<br>문행     | 관리형<br>관리형<br>!<br>도구대 최<br>1,201<br>0<br>1,201 | 1계 계좌로 <sup>(</sup><br>합복 / 원결<br>집행중금<br>()<br>8.374<br>8.374<br>8.374<br>71                | 입금 완<br><b>의서번</b><br>액<br>.000<br>.000 | 료<br><u>찬</u> 액<br>852,304.791<br>852,304.791    |
| 세복<br>내역<br>회계구분<br>사업<br>등록금회계<br>접너도등록<br>금단환<br>등록금회계<br>(<br>자용및자<br>2014.10.20                | ()<br>중진수금<br>기계 전<br>등록금:<br>출<br>입지급<br>합계<br>먹(기타)<br>수영                         | 문과대학):<br>좋어중문학<br>연액 장학을<br>수업료 2/3<br>국가장학금<br>일<br>내과목<br>회계지<br>금<br>중 <b>빙)</b>                                                | 2013학년도 2학기<br>과 홍길동 (2011<br>3 수혜지(2013/2행<br>황불(2,374,000원)<br>고,374,000<br>2,374,000<br>0<br>2,374,000                   | 수업료 반환( 2<br>): 학기중 3<br>학기 국가장학금:<br>)은 학생지원부 H<br>000원)은 20141<br>대변금액<br>0<br>2.874,000<br>2.874,000   | 2.374.000                                                                                              | 14,10<br>계좌<br>학생<br>0000<br>000       | 20)<br>로 송금<br>지원부 비행<br>(귀속부서: 1<br>209.02<br>239.32<br>문행   | 등록금호<br>관리형<br>북<br>로과대칙<br>1,201<br>0<br>1,201 | 1계 계좌로 <sup>4</sup><br>합량 <b>목 / 원결</b><br>집행중금<br>*)<br>8,374<br>8,374<br>8,374<br><b>1</b> | 입금 완<br><b>의서번</b><br>액<br>.000<br>.000 | 료<br>호<br>잔액<br>852,304.791<br>(0<br>852,304.791 |

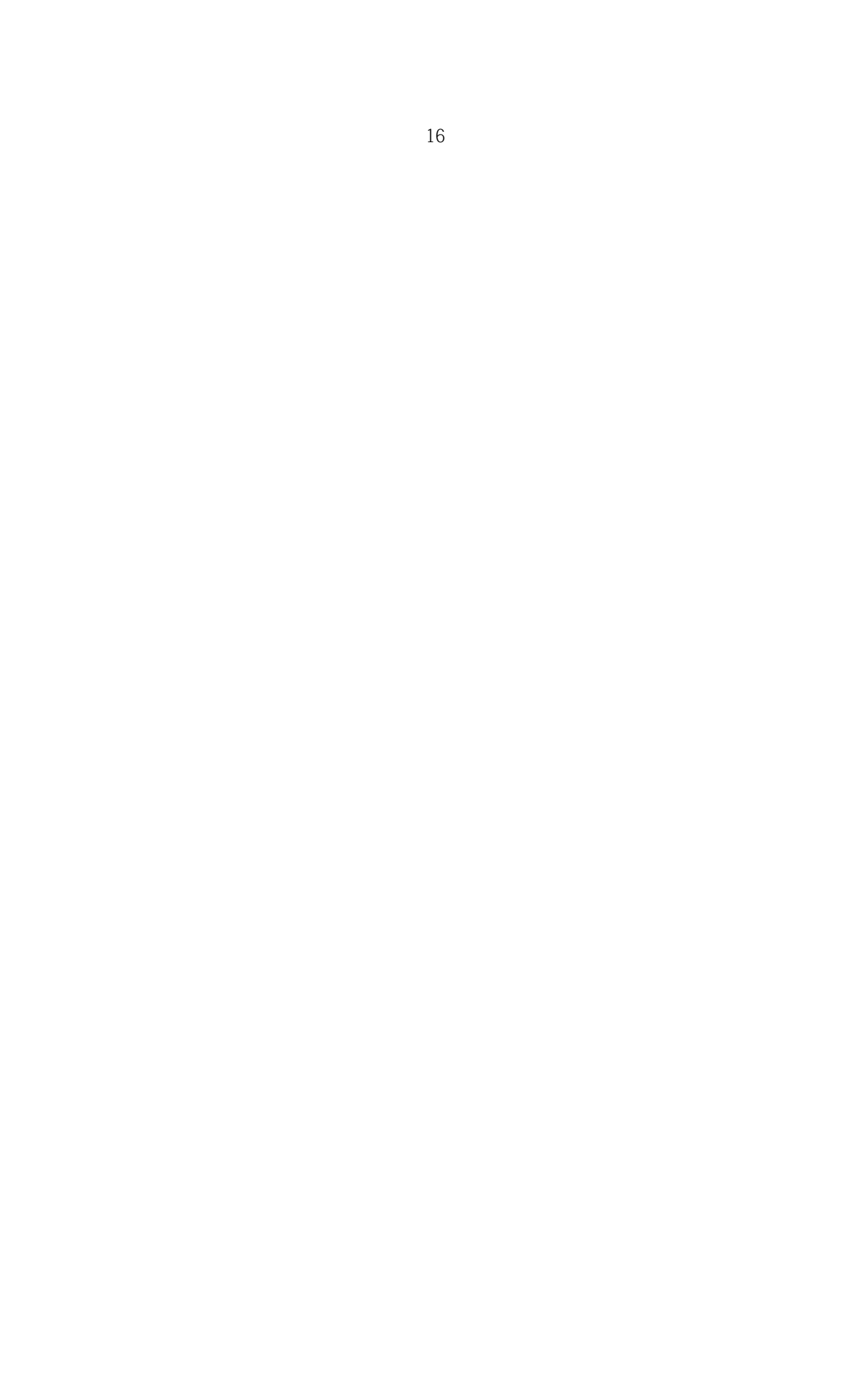

### 3 신입생 등록금 반환 전표

#### [2014. 12. 신설]

1. 신입생 등록금 반환 : 학기개시 전 (입학포기 '전액환불', 입시관련부서만 작성가능)

◎ 학기개시일 전일까지 (1학기 : 매년 2월 28일까지, 2학기 : 매년 8월 30일까지)

- ▷ [등록금결의서(반납)-대학(원)]
- ▷ 대변금액 : 마이너스 (입학금+수업료+기타납입금 포함)
- ▷ 사업명 : **명시이월**
- ▷ 계정과목 : 등록금선수금
- ▷ 제목 : 2018-O OO대학(원) 입학포기 등록금 반환(수험번호)
- ▷ 적요 : 수험번호, 학과, 성명, 반환사유 등 반드시 기입
- \* 입학포기원서 및 등록금환불요청서에 준하는 서류를 반드시 첨부함

#### 가. KUIS 학사행정>등록>[전체]등록결의서>[등록금결의서(반납)-대학(원)]

나. 등록상태변경 Tab

| 🔯 등록상태 변경                                                                                                    |                                                           |
|----------------------------------------------------------------------------------------------------|-----------------------------------------------------------|
| 등록급결의서(반납)-대학원 × ×                                                                                                    |                                                           |
| - 등록 > [전체]등복결의서 > 등록금결의서[한넵]-대학원 [ REG130 PBL ] [ W_REG432PE ]                                                                                                    | 💡 도율말 🛛 ★ 맡겨섯기                                            |
|                                                                                                    | ্র ৭ হর্ষ                                                 |
| 지 ····································                                                                                                    |                                                           |
| 비닉권 철학니문대학생 · · · · · · · · · · · · · · · · · · ·                                                                                                    |                                                           |
| 철표스 대한(안암)                                                                                                    | )태만 조회됩니다.                                                |
| 동록상태 겐액환불         2           남부배액 (유         1건)                                                                                                    |                                                           |
| 선택 년도 학기 학변 성명 대학(원) 학과/전공 학기 학적상태 등록상태 등록대상구분 휴학유형 휴학일자 입학<br>4 18 LA850012 11 법학전문대학원 LAW SCHOOL 0 등록 신입생 0000.00.00 1,234                                                | (己(고지서) 수업료(고지서) 학생회비(고지서) 5<br>4,000 10,371,000 30,000 0 |
| 1. 학사행정>등록>[전체]등록결의서>등록금결의서(반납)-대학원<br>2. 1 소속대학원/대상구분(신입생)/ 등록상태(등록) 선택, 수험번호 입력<br>3. 등록상태변경: 2 전액환불 선택, 3 조회<br>4. 4 환불자 선택, 5 등록상태 및 등록내역생성 버튼 클릭<br>5. 6 기타 메시지 "예" 클릭 | 1                                                         |

#### 다. 등록금결의서(반납)생성 Tab

- tip! 등록상태는 '전액환불'로 조회!!! (화면예시) 등록상태→전액환불

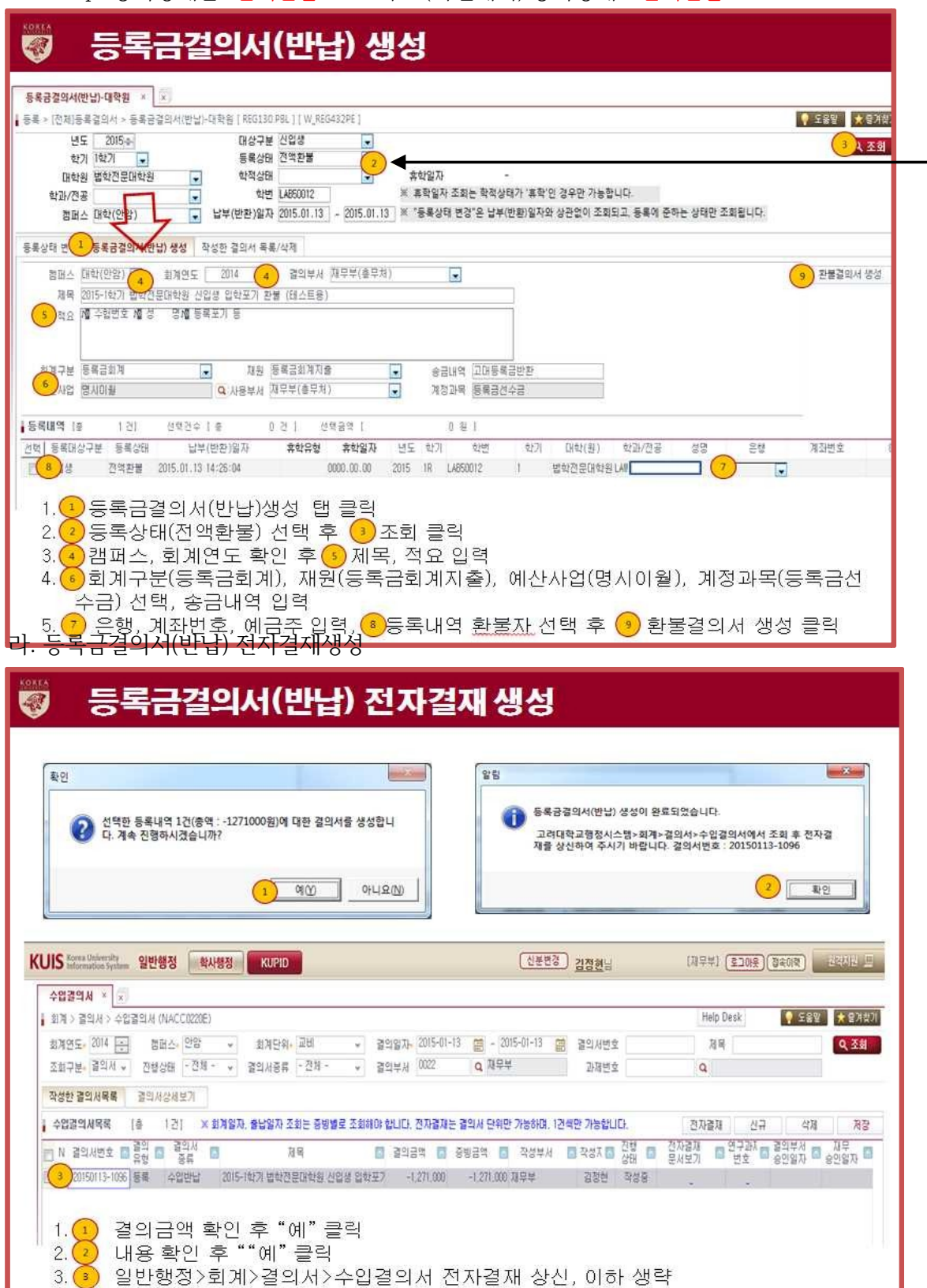

| 금결의서(반납) > (전치)등록결<br>년도 [<br>하기 11 | )-대학원 × ×<br>[의서 > 등록금결의서<br>2015:4- | (반남)-대학원          | [REG130.PBL]<br>대상구분 신입/<br>토루산태 저역 | W_REG432PE ]       |                          |                                 |                            |                     |                 |          |           | 🕴 289                     |           |
|-------------------------------------|--------------------------------------|-------------------|-------------------------------------|--------------------|--------------------------|---------------------------------|----------------------------|---------------------|-----------------|----------|-----------|---------------------------|-----------|
| 먹기 미<br>대학원 별<br>학과/전공<br>챔퍼스 미     | 지지 조<br>철학전문대학원<br>대학(안암)            | ·<br>·            | 학적상태<br>학변 LABSI<br>(반환)일자 2015     | 012 01.13 - 2015.0 | 휴학<br>※ 휴학<br>1.13 ※ "등년 | 일자<br>1일자 조회는 학적<br>록상태 변경"은 납- | 。<br>상태가 '휴학'(<br>4(반환)일자의 | 인 경우만 가능<br>성관없이 조효 | 합니다.<br> 되고, 등록 | 에 준하는 상태 | 개만 조회됩니다. |                           |           |
| 상태 변경 등                             | 5록금결의서(반답) 생<br>  건]                 | 성 작성한             | 결의서 목록/삭제                           |                    |                          |                                 |                            |                     |                 |          | (         | 2 관물 결                    | 의서 삭제     |
| 상태 변경 등<br>내내역 (종<br>결의서변           | 5록금결의서(반답) 생<br>  건)<br>변호 등록대상구원    | 성 작성한 :<br>분 등록상태 | 결의서 목록/삭제<br>납부(빈                   | '판)알자 휴            | 학유형 휴                    | 학일자 년도                          | 학기                         | 학법                  | 학기              | 대학(원)    | 학과/전공     | <mark>2</mark> 환불 결<br>성명 | 의서 삭제<br> |
| 상태 변경 등                             | 등록금결의서(반답) 생                         | 성 작성한             | 결의서 목록/삭제                           |                    |                          |                                 |                            |                     |                 |          | (         | 2 관분 j                    | 100       |

2. 신입생 등록금 반환 : 학기개시 후

마. 등록금결의서(반납): 전표 삭제의 경우만 해당
회계전표생성 후 전표 삭제할 경우만 해당

- 등록금결의서(반납)생성 Tab으로 이동하여 결의서 재생성

◎ 학기개시일부터 (1학기 : 3월 1일부터, 2학기 : 9월 1일부터)

- 재학생 수업료 반환과 동일함 (단, 대상구분은 신입생!)
- 등록상태 유형 : 수업료전액환불, 5/6환불, 2/3환불, 1/2환불만 변경

#### 학번취소 및 전표생성

#### 중요 ★★★★★

학기개시일 전의 입학포기 환불자는 학적, 학번 반드시 삭제할 것
학기개시일 전의 입학포기 환불자는 2월말일, 8월말일 17:00까지 전표생성 완료할 것
\* 학기개시일 이후 입학포기(취소 포함) 등록금반환을 처리할 경우 전산개발부와 재무부에 공문발송 (\*등록내역 이관 취소, 학적 취소 등)
등록내역이 수험번호에서 학번으로 3월 둘째주, 9월 둘째주에 이관
\* 학번으로 이관 전에는 등록확인서 수험번호로 조회 발급
- AMS 학사행정>등록>[전체]기본출력>등록확인서>신입생 수험번호
\* 학번으로 이관 후에는 등록확인서 학번으로 조회 발급
- 포탈>정보생활>인터넷제증명시스템>신청>등록확인서(또는 교육비납입증명서)
- One-Stop서비스센터 방문

### [결의서-견본4]

|                                                                   |                                                                                        |                                  | 日<br>(수(                                         | 입반납)                                    |                       |                                                                        |                                                                                                    |                                                     |
|-------------------------------------------------------------------|----------------------------------------------------------------------------------------|----------------------------------|--------------------------------------------------|-----------------------------------------|-----------------------|------------------------------------------------------------------------|----------------------------------------------------------------------------------------------------|-----------------------------------------------------|
|                                                                   |                                                                                        |                                  |                                                  | -                                       | 1761                  | 네. 대하이허                                                                | 11 TI OI FI                                                                                                    |                                                     |
| 시청입자 2                                                            | 0140825                                                                                |                                  | <u></u>                                          | -                                       | 3 + +/                | 지 대학권학<br>지위 1                                                         | 지지권함<br>과장 티장                                                                                                    | 위장                                                  |
| 공개대부 공                                                            | 27H                                                                                    |                                  |                                                  | 1                                       | <u>a</u>              | 12 3                                                                   | -0 - 80                                                                                                    | 20                                                  |
| 캠퍼스 인                                                             | ·아<br>·암·                                                                              |                                  |                                                  | 7                                       | QI.                   |                                                                        |                                                                                                    |                                                     |
| 전화번호                                                              |                                                                                        |                                  |                                                  |                                         |                       |                                                                        |                                                                                                    |                                                     |
|                                                                   |                                                                                        |                                  |                                                  |                                         |                       |                                                                        |                                                                                                    |                                                     |
|                                                                   |                                                                                        |                                  |                                                  | X                                       | 행부/                   | 너: 재무부                                                                 |                                                                                                    |                                                     |
|                                                                   |                                                                                        |                                  |                                                  |                                         | 21                    | 담당 1                                                                   | 부장                                                                                                    |                                                     |
|                                                                   |                                                                                        |                                  |                                                  |                                         | 2                     |                                                                        |                                                                                                    |                                                     |
|                                                                   |                                                                                        |                                  |                                                  | 7                                       | น                     |                                                                        |                                                                                                    |                                                     |
| 결의서종류                                                             | 수입반납                                                                                   |                                  |                                                  |                                         |                       |                                                                        |                                                                                                    |                                                     |
| 회계단위                                                              | 교비(안암)                                                                                 |                                  |                                                  |                                         |                       |                                                                        |                                                                                                    |                                                     |
| 결의그룹번호                                                            | Σ                                                                                      |                                  |                                                  |                                         |                       |                                                                        |                                                                                                    |                                                     |
| > 결의기본경                                                           | 령보                                                                                     |                                  |                                                  |                                         |                       |                                                                        |                                                                                                    |                                                     |
| 결의부서                                                              | 대학원학사지                                                                                 | 원팀                               |                                                  | 결의자                                     | a l                   |                                                                        |                                                                                                    |                                                     |
| 제목                                                                | 2014 후기 일                                                                              | 반대학원 합격자 등                       | 록금 환불(12                                         | 23456 )                                 |                       |                                                                        |                                                                                                    |                                                     |
| 119                                                               | 학 과 :<br>과 정 : 석사                                                                      | ·과정                              |                                                  |                                         |                       |                                                                        |                                                                                                    |                                                     |
|                                                                   | 수혐번호 : 12                                                                              | 3456                             |                                                  |                                         |                       |                                                                        |                                                                                                    |                                                     |
| > 결의내역                                                            | 수험번호 : 12                                                                              | :3456                            |                                                  |                                         |                       |                                                                        |                                                                                                    |                                                     |
| · 결의내역<br>회계구분                                                    | 수험번호 : 12<br>제원                                                                        | 23456                            | FILM 72.00                                       | 예산부서                                    | Ĩ                     | 관리형                                                                    | !목 / 원결의서번                                                                                                    | Ż                                                   |
| · 결의내역<br>회계구분<br>사업                                              | 수험번호 : 12<br>재원<br>계정과목                                                                | 3456 자변금액                        | 대변금액                                             | 예산부서<br>예산액                             |                       | 관리형<br>집행액                                                             | է목 / 원결의서번<br>집행중금액                                                                                                    | 호<br>잔액                                             |
| ····<br>결의내역<br>회계구분<br>사업<br>등록금회게                               | 수험번호 : 12<br>재원<br>계정과목<br>등록금회게지출                                                     | 23456 - 자변금액                     | 대변금액                                             | 에 산 부서<br>에 산 액<br>자 무부                 | (귀=                   | 관리형<br>집행액<br>속부서:대학원*                                                 | <mark>: 목 / 원결의서번<br/>집행중금액</mark><br><sup>다사지원팀)</sup>                                                                                          | <sup>1호</sup><br>잔액                                 |
| ·····<br>결의내역<br>회계구분<br>사업<br>등록금회제<br>명시이철                      | 수험번호 : 12<br>재원<br>계정과목<br>등록금회계지출<br>등록금선수금                                           | 23456<br>차변금액<br>0               | 대변금액<br>-8,028,000                               | 에산부서<br>예산액<br>자무부                      | (귀=                   | 관리형<br>집행액<br>속부서:대학원<br>,682,254                                      | <mark>양목 / 원결의서번<br/>집행중금액</mark><br>박사지원팀)<br>-98,651,000                                                                                       | !호<br>잔맥<br>3,240,748                               |
| · 결의내역<br>회계구분<br>사업<br>등록금회계<br>명시아월<br>등록금회계                    | 수험번호 : 12<br>재원<br>계정과목<br>등록금회지지출<br>등록금선수금<br>등록급회지지출                                | 23456<br>차변금액<br>0               | 대변금액<br>-6.028.000                               | <mark>예산부서</mark><br>예산액<br>자무부         | (7) =                 | 관리형<br>집행액<br>숙부서:대학원<br>,882,284                                      | <mark>8목 / 원결의서번<br/>집행중금액</mark><br><sup>박사지원팀)<br/>-38,651,000</sup>                                                                           | !호<br>잔액<br>3,240,748                               |
| · 결의내역<br>회계구분<br>사업<br>등록급회계<br>명시이렴<br>등록급회계                    | 수험번호 : 12<br>재원<br>계정과목<br>등록금회게지출<br>등록금회게지출<br>미지글금                                  | 23456<br>차변금액<br>0<br>0          | 대변금액<br>-6,028,000<br>6,028,000                  | 에산부서<br>예산액<br>자무부                      | (7) =<br>0            | 관리형<br>집행액<br>숙무서:대학원 <sup>8</sup><br>,882,284<br>0                    | <b>*목 / 원결의서번</b><br>집행중금액<br><sup>박사지원팀)</sup><br>-38,651,000                                                                                   | !호<br>잔액<br>3,240,748<br>0                          |
| · 결의내역<br>회개구분<br>사업<br>등록금회게<br>명시아립<br>등록급회게                    | 수험번호 : 12<br>재원<br>개정과목<br>등록금회제지출<br>등록금회제지출<br>미지급금<br>합계                            | 23456<br>자변금액<br>0<br>0          | 대변금액<br>-6,028,000<br>6,028,000<br>0             | 에 산 부서<br>예 산 액<br>저루부                  | (구) =<br>0            | 관리형<br><b>접행액</b><br>숙무서:대학원 <sup>8</sup><br>.682.254<br>0<br>.882.254 | <mark>홍목 / 원결의서번</mark><br>집행중금액<br>박사지원림)<br>-38.651.000<br>0<br>-38.651.000                                                                    | 1호<br>잔액<br>3,240,748<br>0<br>1,240,748             |
| · 결의내역<br>회계구분<br>사업<br>등록금회제<br>명시아월<br>등록금회제                    | 수험번호 : 12<br>재정과목<br>동특금회제지출<br>동특금회제지출<br>등특금회제지출<br>미지급금<br>합<br>기<br>다중방)           | 23456<br>차변금액<br>0<br>0<br>0     | 대변금액<br>-6,028,000<br>6,028,000<br>0             | 에 산 부서<br>에 산 액<br>자 두 부                | (귀=<br>0              | 관리형<br>접행액<br>음부서:대학원<br>.882,254<br>0<br>.882,254                     | <mark>8목 / 원결의서번<br/>집행중금액</mark><br><sup>박사지원팀)</sup><br>-38,651,000<br>0<br>-38,651,000                                                        | 1호<br>진맥<br>3,240,748<br>0<br>1,240,748             |
| · 결의내역<br>회개구분<br>사업<br>등록금회계<br>명시이철<br>등록금회계<br>· 중방내역(<br>사용일자 | 수험번호 : 12<br>재원<br>계정과목<br>등록금회제지출<br>등록금회제지출<br>등록금회제지출<br>합계<br>가단증빙)<br>수량인구분       | 23456<br>차변금액<br>0<br>0<br>수량인성명 | 대변금액<br>-6,028,000<br>6,028,000<br>0<br>2<br>실지급 | 에 산 부서<br>에 산 액<br>자루부                  | (귀=<br>0<br>은램        | 관리형<br>접행액<br>숙부서:대학원<br>,882,254<br>0<br>,882,254                     | 경목 / 원결의시번<br>집행중금액<br>박사지원팀)<br>-38,651,000<br>0<br>-38,651,000<br>개좌번호                                                                         | 보호<br>잔액<br>3,240,748<br>0<br>1,240,748<br>전부       |
|                                                                   | 수험번호 : 12<br>재원<br>기정과목<br>등록금회제지출<br>등록금회제지출<br>이지급금<br>합<br>기<br>다중방)<br>수량인구분<br>기타 | 23456<br>차변금액<br>0<br>0<br>수량인성명 | 대변금액<br>-6,028,000<br>6,028,000<br>0<br>실지급      | 예산부서<br>예산액<br>자루부<br>역<br>6,028,000 신한 | (귀=<br>0<br>은행<br>압은행 | 관리형<br>접행액<br>숙부서:대학원 <sup>3</sup><br>.882,254<br>0<br>.882,254        | 8 <b>목 / 원결의서번</b><br>집행중금액<br>타사지원팀)<br>-38.651.000<br>0<br>-38.651.000<br><b>0</b><br><b>0</b><br><b>1</b><br><b>1</b><br><b>1</b><br><b>1</b> | ·호<br>잔액<br>3,240,748<br>0<br>1,240,748<br>집부<br>보기 |

### 4 기타납입금 일반

#### 1. 보건비

학생들의 질병예방 및 건강증진을 위해 전담의사 진료 및 투약, 치료 건강검진 등을 제공

| 구분    | 신입생    | 재학생    | 비고 |
|-------|--------|--------|----|
| 학부    | 7,000원 | 7,000원 |    |
| 일반대학원 | 7,000원 | 7,000원 |    |

#### 2. 의료공제비

학기 중에 발생한 진료비 중 건강보험이 적용된 본인부담금에 대하여 환급처리

| 구분    | 신입생     | 재학생     | 비고 |
|-------|---------|---------|----|
| 학부    | 13,500원 | 10,500원 |    |
| 일반대학원 | 15,500원 | 12,500원 |    |

#### 3. 교우회비

교우회 입회비는 매년 졸업생들이 납부하는 교우회비와 함께 장학금 지급, 교우회보 제작 및 발송, 모교 후원사업

#### 4. 학생회비/교지대

학생회 운영 및 교지 제작

| 구분       | 학생회비    | 교지대(본교) | 교지대(세종) | 비고                             |
|----------|---------|---------|---------|--------------------------------|
| 학부       | 8,000원  | 3,000원  | 1,900원  |                                |
| 일반대학원    | 15,000원 | -       | -       |                                |
| 전문·특수대학원 | 별도      | 별도      | 별도      | 학생회에서 별도 개<br>인납부를 요청할 수<br>있음 |

### 5 기타납입금 전표

#### 1. 학생회비 외 계정과목 변경: 비등록금 회계

| <b>계정과목</b> (변경전) | <b>계정과목</b> (2014.03.01부터) |
|-------------------|----------------------------|
| 총학생비-본교학생회비       | 대학학생회비예수금                  |
| 대학원학생회비           |                            |
| 생환대원학생회비          |                            |
| 교대원학생회비           |                            |
| 정대원학생회비           |                            |
| 공대원학생회비           |                            |
| 국대원학생회비           | 대한이후에 위의 시 그               |
| 법대원학생회비           | 네익권억생외미에수금                 |
| 경대원학생회비           |                            |
| 언대원학생회비           |                            |
| 노대원학생회비           |                            |
| 컴대원학생회비           |                            |
| 법학전문대학원학생회비       |                            |
| 총학생회비-사물함관리운영비    | 사물함예수금                     |
| 총학생회비-앨범대         | 앨범대예수금 (폐지)                |
| 총학생회비-교지대         | 대학교지대예수금 (폐지)              |
| 의 료공제             | 의료공제예수금                    |
| 보건비               | 보건비예수금                     |
| 기타예수금→교우회비        | 기타예수금                      |

#### 2. 학생회비 등 입금계좌 및 입금내역

\* 비등록금회계 : 해당부서 가상계좌번호는 "391-910004-46504" 계좌로 입금되며 내역은 각 부서에 서만 볼 수 있음

| 번호             | 해당부서명                    | 입금적요    | 예금주       |
|----------------|--------------------------|---------|-----------|
| 39190446605137 | 대학원학사지원팀                 | 대학원학생회비 | 고려대학교교내부서 |
| 39190446606837 | 국제대학원 학사지원부              | 국대원학생회비 | 상동        |
| 39190446607437 | 정보보호대학원 학사지원부            | 학생회비없음  | 상동        |
| 39190446609737 | 경영전문대학원 학사지원부            | 경대원학생회비 | 상동        |
| 39190446610737 | 공학대학원 - 그린스쿨 - 기술경영학사지원부 | 공대원학생회비 | 상동        |
| 39190446611337 | 컴퓨터정보통신 - 융합소프트웨어전문대학원   | 컴대원학생회비 | 상동        |
| 39190446612037 | KU-KIS융합대학원 학사지원부        | 학생회비없음  | 상동        |
| 39190446613637 | 교육대학원 학사지원부              | 교대원학생회비 | 상동        |

| 39190446614237 | 생명환경과학대학원 <b>학사지원부</b> | 생대원학생회비 | 상동       |
|----------------|------------------------|---------|----------|
| 39190446615937 | 정책대학원 <b>학사지원부</b>     | 정대원학생회비 | 상동       |
| 39190446616537 | 언론대학원 학사지원부            | 언대원학생회비 | 상동       |
| 39190446617137 | 노동대학원 학사지원부            | 노대원학생회비 | 상동       |
| 39190446618837 | 법무대학원 학사지원부            | 법대원학생회비 | 상동       |
| 39190446619437 | 법학전문대학원 학사지원부          | 법전원학생회비 | 상동       |
| 39190446632437 | 학생지원부                  | 총학생회비   | 상동       |
| 39190446632437 | 학생지원부                  | 앨범대(폐지) | 상동       |
| 39190446632437 | 학생지원부                  | 대학교지대   | 상동       |
| 39190446634737 | 학생복지부                  | 의료공제비   | 상동       |
| 39190446634737 | 학생복지부                  | 보건비     | 상동       |
| 39181000160004 | лОбіні                 | 아아파오히   | 고려대학교교우회 |

### 3. 기타납입금 수입

| 0010011001/10/ | -6-1-2 -11121 | 포테 <u>라</u> 8 위 키 | 00       |
|----------------|---------------|-------------------|----------|
| 39190446618837 | 법무대학원 학사지원부   | 법대원학생회비           | 상동       |
| 39190446619437 | 법학전문대학원 학사지원부 | 법전원학생회비           | 상동       |
| 39190446632437 | 학생지원부         | 총학생회비             | 상동       |
| 39190446632437 | 학생지원부         | 앨범대(폐지)           | 상동       |
| 39190446632437 | 학생지원부         | 대학교지대             | 상동       |
| 39190446634737 | 학생복지부         | 의료공제비             | 상동       |
| 39190446634737 | 학생복지부         | 보건비               | 상동       |
| 39181000160004 | 교우회비          | 안암교우회             | 고려대학교교우회 |
|                |               |                   |          |

| ◎ 신입생 1학기: 4월 이후, 2학기 10월 이후 (별도 조정) |
|--------------------------------------|
| ◎ 재학생 1학기: 4월 이후, 2학기 10월 이후 (별도 조정) |
| ▷ 결의서 : 일반행정 <b>[수입결의서(계좌)]</b>      |
| ▷ 회계구분 : 비등록금회계  ★★★                 |
| ▷ 사업명 : 없음                           |
| ▷ 계정과목: 생략                           |
| ▷ 제목 : 2018-1학기 ○○대학원 학생회비           |

- ▷ 적요 : 기타내용
- ▷ 금액: 대변금액

| 수입결의서                                 | × 지출/                  | 대금지급결      | 의서 × _ 4     | 수입결약지다   | (좌) × (                               |               |                                            |            |               |        |           |                          |          |        |
|---------------------------------------|------------------------|------------|--------------|----------|---------------------------------------|---------------|--------------------------------------------|------------|---------------|--------|-----------|--------------------------|----------|--------|
| 회계 > 결의                               | 나서 > 수입결               | 의서(계좌)     | (NACC0507E)  | (+)      | ) _                                   |               |                                            |            |               |        |           | 요청처리                     |          | ★ 즐겨찾기 |
| 캠퍼스•                                  | 안암 🗸                   | 회계단위       | 교비           | · 517    | 배구분 비등                                | 복금회계 🗸        | 수업일지                                       | 2014-03-28 | ~ 2014-03     | -28 📻  | 입출금구통     | 23                       | ~        | Q 조회   |
| 청구잔액                                  | <ul> <li>否划</li> </ul> | C 01       | 경의 C         | 결의완료     | C 결의전형                                | ·중            | 계좌관리부서                                     | 5265       | Q 정보통신대       | 박·컴퓨터? | 입금계좌변소    | 2 391-910004-46504 비동    | 4iv 色朗 8 | 나는행 🗸  |
| 350 / 1776 /                          |                        |            |              | L        | × 10 A/U                              | 2110 410 0120 |                                            | 2041年11日本人 | 012401114841  | 2      | ULEN IFI  | 1.                       | 1 10000  |        |
| 1 01-211104                           | ٢æ                     | 12 241     |              |          | ····································· |               | 01201014                                   | 승규에는 배출구   | W 2 - 1/1/3/8 | a      |           |                          |          | 1929   |
|                                       |                        | 041        | 117011-2     | P 1120   | 717                                   | ueum 🕅        | 110                                        | PR 71+ PR  | E TUTION      |        |           |                          |          |        |
|                                       | 우립필사 등                 | 203 1      | 게과면오         | 에 비도로그리  |                                       | 1448 0        | 역표<br>···································· |            | 20E4          | 이 수립될? | 다음의 🔝 월리기 | 18급 · 1 가장세와번오           | 18/12/13 | 에도 🖬   |
| ····································· | 2014-03-28             | 하나운행       | 391910004465 | 04 비중독급3 | 티게수입                                  | <b>1</b> 3    | 28금김영경                                     | 11         |               | 2      | U         | 2                        |          |        |
| [[등복금의계]                              | 2014-03-28             | 아나는영       | 391910004465 | 04 미중복금의 | 비개수입                                  | 13            | 18금김경경                                     | 100        |               | 1      | 0         | 7                        |          |        |
| ····································· | 2014-03-28             | 하나운행       | 391910004465 | 04 비중독급3 | 티게수입                                  | <b>1</b> 3    | 28금김영경                                     | 11         |               | 1      | U         | 1                        |          |        |
| [[등복금의계]                              | 2014-03-28             | 아나는영       | 391910004465 | 04 미중복금의 | 비게수입                                  | 13            | 18금김경경<br>MA 77007                         | 100        |               | 7      | 0         | 7                        |          |        |
| [[] 3독급의게                             | 2014-03-28             | 이나군양       | 391910004405 | 이에 미영목감의 | 11개구립<br>12개 소 이                      | 115           | 866558                                     | 88         | -             | 1      | 0         | 1                        |          |        |
| [[응복금외계                               | 2014-03-28             | 아나는엘       | 391910004465 | 에 미중복금의  | 비게수입<br>478 수 이                       | 13            | 28금김경경                                     | 28         |               | 5      | 0         | 5                        |          | -      |
| [[영옥금의게                               | 2014-03-28             | 아나는영       | 331310004405 | 이에 미성폭금의 | 4계구립<br>4개 소의                         | IIS           | 282928                                     | 13         |               | 0      | U         | 6                        |          |        |
| [[응목금외계                               | 2014-03-28             | 아나는엘       | 391910004465 | 14 미중복금3 | 비게수업<br>비가 수이                         | 13            | 281123                                     | 28         |               | b      | 0         | b                        |          |        |
| [] 방옥금외게                              | 2014-03-28             | 아나는영       | 331310004405 | 이에 미성폭금의 | 4세구립<br>474 소이                        | I.S.          | 182928                                     | 13         |               | 4      | U         | 4                        |          |        |
|                                       | 2014-03-28             | 아나는영       | 391910004465 | 에 미중독급의  | 비게수입                                  | 13            | 18금김경경<br>비스그바파호                           | 12         | 4 001 74      | 2      | 0         | 4 001 740                |          |        |
|                                       | 1 2010-02-23           | 211.102.00 |              |          | 1102                                  | - 214         | HOLE HIN                                   |            |               |        |           | 4,801,144                |          |        |
| [[] 독급회계                              | 2014-03-28             | 하나은행       | 391910004465 | 04 비늉독금3 | 태제수입                                  | 겝             | H원학생회비                                     | 212        | 8,700,00      | U      | 0         | 8,700,000 39190446611337 | 성모통신대학권  | 3      |
| 1                                     |                        |            |              |          |                                       |               |                                            |            |               |        |           |                          |          | -      |
|                                       |                        |            |              |          |                                       |               |                                            |            |               |        |           |                          |          |        |
|                                       |                        |            |              |          |                                       |               |                                            |            |               |        |           |                          |          |        |
|                                       |                        |            |              |          |                                       |               |                                            |            |               |        |           |                          |          |        |
|                                       |                        |            |              |          |                                       |               |                                            | 합계         | 13,601,79     | 3      | 0         | 13,601,793               |          |        |
| 5                                     |                        |            |              |          |                                       |               |                                            |            |               |        |           |                          |          | >      |
| 수입결의내                                 | H역 [총                  | 0 건]       |              |          |                                       |               |                                            |            |               |        |           |                          |          | 결의서 삭제 |
| IPI N 29                              | NOT                    | 경이 서버킹     | - 200        | 혀 견이     | 日本に                                   | 限早            |                                            | 견이그애       | ZEM TL        | 지해사다   | 9271716   | 비승 결의부서                  | 재문 김     | 전자결재   |
| E 14 8-                               | -12/N                  | 티카이건의      | ∃ − π        | . 2-     | 1101                                  | A2 = 1        |                                            | 2-10-1     | 101           | 2890   | CT 20/012 | 승인일자 성                   | 1인일자 문   | 문서보기   |

가. ① 비등록금회계, 수입일자, 입금계좌번호 클릭 조회

※ 부서가상계좌로 입금된 내역은 비등록금회계 공통계좌에서 집금되어 조회됨 회계구분 : 비등록금 회계 중요 ★★★ 수입일자 : 3월 중순 이후 ~

입출금구분 : 입금

입금계좌번호 : (391-910004-46504) 조회

- 나. ② 적요 기타납입금 (ex.컴퓨터통신대학원: 컴대원학생회비) 해당하는 입금내역을 체크 (예 : 3 건인 경우 3건 선택 ★★★, 1건씩 선택하여 수입결의서 작성하여도 되나 지출결의서 작성시 비효율적임)
- 다. ③ 일반수입결의서생성
  - 결의서제목 입력
  - 적요 입력
- 라. ④ 계정과목 선택
  - 생성 클릭
  - 예산사업없음

계정과목 클릭 : 별첨

| 결의서 생성                     |                  |                   |            |          |       |       |         | 생성  | 닫기  |
|----------------------------|------------------|-------------------|------------|----------|-------|-------|---------|-----|-----|
| 회계연도* 2014 [문]             | 캠퍼스 안암 👻 회계      | 단위** 교비 👻         | 결의서종류      | • 예금입금수입 | 십 😽 적 | 8     |         |     |     |
| 결의부서 <mark>*</mark> 5265 🔹 | ↓ 정보통신대학·컴퓨터정보통신 | [ 결의일자 2014-04-02 | 2 🧰 _ 결의지  | 김정현      |       |       |         |     |     |
| 결의서제목 <del>*</del>         |                  |                   |            |          |       |       |         |     |     |
| 결의서내역                      | 자수입 선급법인세 🚺 🗭    | 적용 잔액 :           | 8,700,000  | 결의금액 합   | 계 :   | 0     | 원결의서 선택 | 행추가 | 행삭제 |
| ] N 예산사업                   | 회계구분 계정코드        | 계정과목              | 재원         | 차대구분     | 금액    | 귀속부,  | 서 예산부서  | 예산  | ्म  |
| I N C                      | ↓ 비등록금회계 💽       | Q                 | Q          | 대변       |       | 정보통신다 | t Q     |     |     |
|                            |                  |                   |            |          |       |       |         |     |     |
|                            |                  |                   | 10 <u></u> |          |       |       |         |     |     |

| 계정분류 · 관 · 항 · 목 · 계정코드 · 계정명 · 차대구분 · 캠퍼스 · 회계구분 ·<br>부채 · 유동부채 · 예수금 등록-기타예수금 · 2124002 · 대한원한생형비예수금 · 대변 공독 · 비등록금형계 | 계정코드 | 목록  | [\$6 | 1건] |     |          |   |         | _ |          |    |      |         | 선택     | 닫기 |
|----------------------------------------------------------------------------------------------------|------|-----|------|-----|-----|----------|---|---------|---|----------|----|------|---------|--------|----|
| 부채 유동부채 예수금 등록-기타예수금 2124002 대한원학생회비예수금 대변 공통 비등록금회계                                                                    | 계정분류 | 2   | 관    | 0   | 형   | <br>:목:  | 1 | 계정코드    | 1 | 계정명      | 1  | 차대구분 | 🔝 캠퍼스 [ | 회계구분   | 1  |
|                                                                                                    | 부채   | 유동! | 부채   |     | 예수금 | 등록-기타예수금 |   | 2124002 | 1 | 대학원학생회비예 | 수금 | 대변   | 공통      | 비등록금회7 | H. |

마. ⑤ 대변금액 입력, 저장

|    |     |      |       |        |     |      |   |           |     |        |     |       |   |      |     |   |     | 과제번호      | Q      |
|----|-----|------|-------|--------|-----|------|---|-----------|-----|--------|-----|-------|---|------|-----|---|-----|-----------|--------|
| 결의 | 비내역 | [18] | 2권]   | 2      | 김의금 | 액 합계 |   | 8,700,000 |     | 증빙금액   | 합계  | 8     |   | 0    |     |   |     |           | 원결의서 선 |
| N  | 사업명 |      | 회계구 🔯 | 계정과목   |     | 재원   |   | 차변금액      |     | 대변금액   |     | 귀속부서  |   | 예산부서 | 예산액 |   | 집행액 | 🔝 집행중인금 🔝 | 전액 🔯   |
|    |     | Q    | 비등록금  | 대학원학생호 | Q   |      | Q |           | 0   | 8,700, | 000 | 정보통신대 | Q |      |     | 0 |     | 0 0       | Ó      |
| 3  |     | Q    | 비등록금  | 가수금    | Q,  |      | Q | 8,700,    | 000 |        | 0   |       | Q |      |     | 0 |     | 0 0       | 0      |
|    |     |      |       |        |     |      |   |           |     |        |     |       |   |      |     |   |     |           |        |

바. ⑥ 전자결재선 지정 이하 생략

#### 4. 기타납입금 지출처리

○ 신입생 1학기: 4월 이후, 2학기 10월 이후 (별도 조정)
○ 재학생 1학기: 4월 이후, 2학기 10월 이후 (별도 조정)
▷ 결의서 : 일반행정 [지출/대금결의서]
▷ 회계구분 : 비등록금회계
▷ 사업명 : 없음
▷ 계정과목 : 생략
▷ 재원 : 일반재원>비등록회계지출
▷ 제목 : 2018-1학기 ○○대학원 학생회비

- ▷ 적요 : 기타내용
- ▷ 금액 : 대변 금액
- 가. ① 원결의서 선택 : 중요 ★★★★★

\* 원결의서 선택 전에 결의서내역 열을 삭제

| 작성한 결의/ | 서목록    | 결의서(   | 상세보기   |       |       |                   |        |      |           |                        |      |     |             |      |          |     |      |       |      |     |      |      |                  |              |        |
|---------|--------|--------|--------|-------|-------|-------------------|--------|------|-----------|------------------------|------|-----|-------------|------|----------|-----|------|-------|------|-----|------|------|------------------|--------------|--------|
| 결의일자•   | 2014-0 | 4-07 📻 | 결의번호   | t     |       | 진행성               | 태 작성   | 16   |           | <ul> <li>지함</li> </ul> | ę.   | C D | 1금지급        |      |          |     | Ę    | 인쇄    | 전기   | 자결재 | 신구   | 7    | 삭제               |              | 저장     |
| 제목*     |        |        |        |       |       |                   |        |      |           |                        |      |     |             |      |          |     | Z    | 7성자   |      |     | 재무   | 2접수일 | 1731             |              |        |
| 내역      |        |        |        |       |       |                   |        |      |           |                        |      |     |             |      |          | 부   | :서승인 | 1일자 📗 |      |     | 재무   | 2승인일 | i<br>不F          |              |        |
|         |        |        |        |       |       |                   |        |      |           |                        |      |     |             |      |          |     | 회계   | 1일자   | 2    | 1   | 1 집행 | [승인일 | 17F              |              |        |
|         |        |        |        |       |       |                   |        |      |           |                        |      |     |             |      |          |     | 과제   | 1번호   | 5    |     | Q    |      |                  |              |        |
| 결의서내역   | 會] [臺  | 1 권 ]  |        | 결의    | 금액 합계 | 1                 | 1      | T.   | 중빙금       | 액 합계                   |      |     | 0           |      |          |     |      |       |      | 원결의 | 서 선택 | 4    | 행추가              | 1            | 행삭제    |
| ] N 사입  | 18     | 🔄 회계구  | 🔳 계정   | 과목 📘  | 재원    |                   | 차변금액   |      | 대변금액      | 1 🔤                    | 귀속부서 | 6   | <b>네산부서</b> |      | 예산액      | 집행액 | ų 🔝  | 집행중   | 만님 🗠 | 산맥  |      | 관리형  | ) 🚺 원]           | <u></u> 결의서t | #: 💽 ر |
| I N     |        | Q 비등록  | 문 대학원  | 학생호 🔍 | 비등록   | 금회 <mark>Q</mark> |        |      |           |                        |      | Q   |             |      |          |     |      |       |      | 1   |      |      | 201              | 140404-      | -0197  |
|         |        |        |        |       |       |                   |        |      |           |                        |      |     |             |      |          |     |      |       |      |     |      |      |                  |              |        |
|         | 5.(m)  |        |        |       |       |                   |        | 0    |           |                        |      |     |             |      |          |     |      |       |      |     |      |      |                  |              |        |
|         | 업계     |        |        |       |       |                   |        | U    |           | U                      |      |     |             |      |          |     |      |       |      |     |      |      |                  |              |        |
| (세금)계산) | M      | 인건비    | 1.2    | 기타증빙  |       | 물품명세              | 법      | 인카드  |           | 수입원경                   | ŝ.   |     |             |      |          |     |      |       |      |     |      |      |                  |              |        |
| (세금)계신  | M [    | 홍 0건   | ] **작성 | (일자에는 | 중미(세월 | 금)계산서 성           | t의 작성일 | 방자를  | 입력해야      | 합니다.                   |      |     |             |      |          |     |      |       |      | 세금계 | 산서 검 | 4    | 행추가              |              | 행삭제    |
| 🗐 N 작성) | 일자 📓   | 신고     | 사업장    | 🖪 계산  | 서종 🔝  | 계산서 🔼             | 종미 🚺   | 1 전기 | र्नु 🔝 AP | 업자등록                   | 변호 🖪 | 거라  | 1 <b>X</b>  | 10 z | <u> </u> | 부가세 |      | 합계    |      | 잔액  | s 🔄  | 헝구금9 | 4 🖪 <sup>2</sup> | ) 명인<br>구분   | [] 수   |

나. ② 계정과목 선택 조회

| 회계연도)<br>결의일자<br>계정과목 | 2014 금 캠퍼스* 안암<br>2014-04-01 @ ~ 2014-04-02<br>(1122001) 일반선급금<br>(1122001) 의학세 여 소고                                                                                                    | * | 회계단위*<br>결의부서*<br>과제번호 | 교비<br>0022 | ~<br>C | 결의/<br>1. 재무부<br>1. | 서종류 | - 전체 - | *<br>দ য | ·액 0원 제외 | Į  | <b>Q</b> 조회 |
|-----------------------|----------------------------------------------------------------------------------------------------|---|------------------------|------------|--------|---------------------|-----|--------|----------|----------|----|-------------|
| 정산결의,                 | (2122001) 원전체 메우금<br>(2122002) 부가가치세 예수금                                                                                                    | 0 |                        |            |        |                     |     |        |          |          | 선택 | 닫기          |
|                       | (2123001) 기타예수금<br>(2123002) 기타예수금(산단급여)<br>(2124001) 대학학생회비예수금<br>(2124002) 대학원학생회비예수금<br>(2124003) 사물학예수금<br>(2124004) 앨범대예수금<br>(2124005) 교지대예수금<br>(2124006) 의료공제예수금<br>(2124006) 의료공제예수금<br>(2124007) 보건비예수금<br>(2124008) 기타납입예수금<br>(2124008) 기타납입예수금 |   | 결의서 종류<br>-            |            | 제목     |                     |     | 결의금액   |          | 정산금액     |    | 정산잔액        |

다. ③ 정산결의서목록 선택 : 해당예수금 수입결의서 반드시 체크

| 회계연도  | E* 2014                  | (-)<br>    | 캠퍼   | <u>스*</u> 안암 | v | 회계단위*             | ī  | ЧI +          |        | 결의서종류     | - 전체 - | v          |                      |    | Q. 2 | হ      |
|-------|--------------------------|------------|------|--------------|---|-------------------|----|---------------|--------|-----------|--------|------------|----------------------|----|------|--------|
| 결의일제  | ; <mark>⊧≉</mark> 2014-0 | 4-01 📰     | ~ 20 | 14-04-07     |   | 결의부서 <del>*</del> | 40 | 192 <b>Q</b>  | in in  | 국제학부-국제대학 | 학원학사지  |            |                      |    |      |        |
| 계정교도  | (21240                   | 02) 대학원학   | 생회님  | 비예수금         | * | 과제번호              |    | Q             |        |           | 1      | <b>№</b> 2 | <sup>1</sup> 액 0원 제외 |    |      |        |
| 정산멸   | 리서목록                     | [š         | 12   | 1]           |   |                   |    |               |        |           |        |            |                      | 선택 | 닫    | 71     |
| 📄 결의을 | 갑자 💽                     | 결의서번호      |      | 결의구분         |   | 결의서종류             |    | 제목            |        |           | 결의금액   |            | 정산금액                 |    | 정산잔액 |        |
| 2014  | -04-04                   | 20140404-0 | 197  | 수입           |   | 예금입금수입            |    | 2014년도 1학기 국제 | GII CH | H학원 학생회H  | 2,65   | 0,000      |                      | 0  | 2,6  | 50,000 |

## 라. ④ 원결의서번호 확인 후 차변금액 입력저장 (미지급금 자동생성)

| ※ 원결의서 선택 선에 결의서내역 열을 삭제 |  |
|--------------------------|--|
|                          |  |

| 2건]     | 결의금액 합계       |      | 2,650,000 | 증빙금액 힡   | 날계     | 2,650,000 |      |     |       |          | 원결의서 | 선택   | 행추가       | 행삭제    |
|---------|---------------|------|-----------|----------|--------|-----------|------|-----|-------|----------|------|------|-----------|--------|
| 🔄 회계구 🔝 | 🛛 계정과목 🔝 재원   | (4)  | 차변금액 🔝    | 대변금액 [   | 🔄 귀속부서 | 🔝 예신      | 부서 🔝 | 예산액 | 🔝 집행액 | 🔝 집행중민금액 | 잔액   | 🔝 관리 | 항 🔝 원결의 k | (번: 🔝  |
| Q 비등록금  | 대학원학생호 🔍 비등록급 | 1274 | 2,650,000 |          | 0      | Q         |      |     | 0     | 0 0      | )    | 0    | 2014040   | 4-0197 |
| 이 비등록금  | 미지급금 의 비등록급   | 회) 다 | U         | 2,650,00 | 0      | Q         |      |     | 0     | 0 0      | )    | 0    |           |        |
|         |               |      |           |          |        |           |      |     |       |          |      |      |           |        |

#### 마. ⑤ 증빙내역 입력 : 기타 또는 지정양식 다운로드 작성 후 계좌번호 업로드

| 수입결의서 × 자충/대금자급결의서 × 🗴                                                                                                    |           |             |                  |
|----------------------------------------------------------------------------------------------------|-----------|-------------|------------------|
| 회계 > 결의서 > 지출/대금지급결의서 (NACC0201E)                                                                                                    |           | 요청처리        | 💡 도움말 🛛 🗙 즐기     |
| 회계연도· 2014 [:] 캠퍼스· 안암 · 회계단위· 교비 · 결의일자 2014-04-07 (2014-04-07 (2014-04-04-07 (2014-04-07 (2014-04-04-07 (2014-04-07 (2014-04-04-07 (2014-04-07 (2014-04-07 (2014-04-07 (2014-04-07 (2014-04-07)))))))) | 변호        | 제목          | <b>२</b> क       |
| 조회구분• 결의서 • 진행상태 - 전체 - • 결의서종류 - 전체 - • 결의부서• 4092 Q 국제학부·국제대학원· 과제                                                                                                    | 번호        | Q           |                  |
| 작성한 결의서목록 결의서상세보기                                                                                                    |           |             |                  |
| 결의일자· 2014-04-07 🗰 결의번호 20140407-0752 전행상태 결재중 🗸 ⓒ 지출 C 대금지급                                                                                                    |           | 2           | 신규 삭제 <b>저</b>   |
| 제목• 2014년도 1학기 국제대학원 학생회비                                                                                                    | 작성자       | 정유정 🛛       | 무접수일자            |
| 내역 신입생 53명납부 + 50,000원                                                                                                    | 부서승만일자    | X           | 무승인일자            |
|                                                                                                    | 회계일자      | (iii)       | 행승인일자            |
|                                                                                                    | 과제변호      | C           | l I              |
| [결의사내역 [총 2건] 결의금액 합계 2,650,000 중빙금액 합계 2,650,000                                                                                                    |           | 원결의서 (      | 번택 형추가 행식        |
| 🔽 N 사업명 🔝 회계구 🖾 계정과목 🔝 재원 🖾 차변금액 🖾 대변금액 🔝 귀속부서 🖾 예산부서 🔝 예산액 🖾                                                                                                    | 집행액 🔝 집행중 | 인금액 전액      | 🚺 관리항 🚺 원결의서번 🖡  |
| 대학원학생출 대학원학생출 대비등록금회; 대 2,650,000 0 Q 0                                                                                                    | 0         | 0           | 0 _ 20140404-019 |
| 이 비등록금 마지급금 이 비등록금회가 이 0 2,650,000 이 0                                                                                                    | 0         | 0           | 0                |
|                                                                                                    |           |             |                  |
| ★174 2,650,000 2,650,000                                                                                                    |           |             |                  |
| (세금)계산서 인건비 <b>기타증빙 물</b> 품명세 법인카드 수업원장                                                                                                    |           |             |                  |
| [기타 [총 1건] 파일선택 엑셀업로드 <u>지정</u>                                                                                                    | 양식 다운받기   |             | 행추가 행수           |
| 🔟 N 증빙일자 🖸 수령인구분 🖾 수령인번호 🖾 (ీ무룡진) 🖾 🖬 은행 🚺 계좌번호 🖬 금액 🛄                                                                                                    | 승금내역      | <u>ы</u> ні | 1. 🚺 첨부파일 🖡      |
| 🔟 2014-03-21 기타 역 이원만 역하나운행 💽 39191087736807 2.650.000 .                                                                                                    | 고려대국대원    |             |                  |
|                                                                                                    |           |             |                  |
|                                                                                                    |           |             |                  |

바. ⑥ 전자결재선 지정 이하 생략

### [별첨1]

● 포털>지식관리>총무지식>재무/회계노하우>외화송금 유의사항(서울캠퍼스, 신규양식첨부, 외국환서식관리프로그램 첨부) 를 확인

|                                 | 승규방법                                                                                                    | □ 국외전신송금(OTT)                                                                                                    | □ 국내전(                                                                 | 신송금(ODT) 🗆 송금                                                                                                    | 수표 (D/D) □                                                                                                    | 금융결제원이체(                                                                     | 국내) □ 금융                                        | 결제원이제(국)         | 가간송금)     |
|---------------------------------|----------------------------------------------------------------------------------------------------|----------------------------------------------------------------------------------------------------|------------------------------------------------------------------------|----------------------------------------------------------------------------------------------------|----------------------------------------------------------------------------------------------------|------------------------------------------------------------------------------|-------------------------------------------------|------------------|-----------|
| -                               | 송금정보등록                                                                                                    | □ 신규 □ 변경 (NO.                                                                                                    | - 2                                                                    | 승긍정보 등록건 성                                                                                                    | 금결과 통지                                                                                                    | SMS :                                                                        |                                                 |                  |           |
|                                 |                                                                                                    | 의 에시 (NO.<br>역문(English) :                                                                                                    | )                                                                      |                                                                                                    |                                                                                                    | E-MAIL :                                                                     |                                                 |                  |           |
| 8                               | 성 영 / 상 호<br>(Applicant)                                                                                                    | 3B(Korean) -                                                                                                    |                                                                        |                                                                                                    |                                                                                                    |                                                                              |                                                 |                  |           |
|                                 | 주민(사언자)번호                                                                                                    | wree (korean) -                                                                                                    |                                                                        |                                                                                                    |                                                                                                    |                                                                              |                                                 |                  |           |
| 1                               | (I.D No. / Passport No.)                                                                                                    |                                                                                                    |                                                                        |                                                                                                    | 보내는문 제최                                                                                                    | 1번호(A/C NO)                                                                  |                                                 |                  |           |
|                                 | (Address)                                                                                                    |                                                                                                    |                                                                        |                                                                                                    |                                                                                                    |                                                                              | Û                                               |                  |           |
|                                 | 과거승금번호<br>(EXISTING REF.NO)                                                                                                    |                                                                                                    | 동양한 니적으                                                                | 로 과가에 승규야성단 거래면.                                                                                                    | 2.기색(승급하였던 발신                                                                                                 | 전문 사람을 제공하시겠                                                                 | 및 확인이 대목 용이함                                    | 44)              |           |
|                                 | 총 금 액 (Amount)                                                                                                    | 통화(CURRENCY):                                                                                                    |                                                                        |                                                                                                    |                                                                                                    |                                                                              | 수수료                                             | 남부 방법            |           |
|                                 | 경제요해소스코브다                                                                                                    | 금액(AMOUNT):                                                                                                    |                                                                        |                                                                                                    |                                                                                                    | □ 수수                                                                         | 료 별도납부                                          | □ 수수료            | 차감후 승급    |
|                                 | (REIMBURSING BANK CH                                                                                                    | (G.) 0 639                                                                                                    | 인 (OUR)                                                                | □ 수취인 (SHA) [                                                                                                    | ] 수취인 (BEN                                                                                                    | 수취인이 승금과 경                                                                   | 한편한 국내 , 국                                      | 의 수수료 모두 !       | 부담)       |
|                                 | 결제은행                                                                                                    | 은행코드(SWIFT BIC)                                                                                                    |                                                                        | 3PS                                                                                                    | 1월 지청이 대이 말도                                                                                                  | 요청이 없는 한우 잘 제공                                                               | <u> 18 839 838</u>                              | 49.              |           |
|                                 |                                                                                                    | 은명명 (BANK NAME)                                                                                                    |                                                                        |                                                                                                    |                                                                                                    |                                                                              |                                                 |                  |           |
|                                 |                                                                                                    | 은행명 (BANK NAME)                                                                                                    |                                                                        |                                                                                                    |                                                                                                    |                                                                              |                                                 |                  |           |
|                                 |                                                                                                    | 지정명 및 주소                                                                                                    |                                                                        |                                                                                                    |                                                                                                    |                                                                              |                                                 |                  |           |
|                                 | 받으실분 거래은행<br>(Beneficiary's Bank)                                                                                                    | (Branch Name&Addres                                                                                                    | 5) 도시명(                                                                | CITY)                                                                                                    |                                                                                                    | 국가명(COUNT                                                                    | RY)                                             |                  |           |
|                                 | (benendary's barny                                                                                                    | 은행코드                                                                                                    |                                                                        |                                                                                                    | SWIT                                                                                                    | ac as and an                                                                 | 10                                              |                  |           |
|                                 |                                                                                                    | (BANK CODE)<br>수취인 계좌번호                                                                                                    | +                                                                      | 의가를 운행되도 에서 11                                                                                                    | R ABAIND, ROUTIN                                                                                              | GND-9시험/ 위나다 1                                                               | RANST NO- 9451                                  | /오주: 151 NO-64   | 4 F       |
|                                 |                                                                                                    | (BNF's A/C No.)                                                                                                    |                                                                        |                                                                                                    |                                                                                                    |                                                                              | 시체이하이                                           | 과계               |           |
|                                 | 반0신제(스치이)                                                                                                    | 성명 (Name)                                                                                                    |                                                                        |                                                                                                    |                                                                                                    | (R                                                                           | ELATION TO A                                    | PPLICANT)        |           |
|                                 | (Beneficiary)                                                                                                    | 주 소 (Address)                                                                                                    |                                                                        |                                                                                                    |                                                                                                    |                                                                              |                                                 |                  |           |
|                                 | 47 07/47110                                                                                                    | □ HAPPY E-MAIL 서비                                                                                                    | 스 신청 (무                                                                | 료)<br>승규나의 5x                                                                                                    | · 의명이지는 19 전                                                                                                  | 2월 이태일 주소                                                                    | <b>T</b>                                        |                  |           |
|                                 | 중금 속익(중금지유)<br>(PURPOSE OF PAYMENT)                                                                                                    |                                                                                                    |                                                                        | 송금역시는                                                                                                    | <b>목적 포는 사유를 구매</b>                                                                                           | 약으로 기재배주세요                                                                   |                                                 |                  |           |
|                                 | 적요(DETAILS OF PAYMENT)                                                                                                    |                                                                                                    |                                                                        | 泉村間 ID等于                                                                                                    | 공전한 추가정보가 및                                                                                                   | 는 경우, 기회에서요                                                                  |                                                 |                  |           |
|                                 | 수입대금 2만불초과                                                                                                    | HS CODE                                                                                                    | F5.8.                                                                  | L                                                                                                    | C 또는 계약서 N                                                                                                    | 0.                                                                           |                                                 |                  |           |
|                                 | 지정거제 자동개시                                                                                                    | 내용수업예정일<br>지정마료 (01)                                                                                                    | 영조:                                                                    | 면                                                                                                    | 경일:                                                                                                    |                                                                              |                                                 |                  |           |
| - 인<br>· 영<br>· 영<br>· 영<br>· 영 | 은 귀행의 영업점에 비치된 외환거<br>승금과 관련하여 보거래를 취급<br>한 승금이 세계 각국의 '자금세탁<br>기 인력사항 및 승금감력, 수취인데<br>고객변터를 이용하여 전화로 해외<br>을 [] 거주자의 지금증병서류 미<br>은 상기의 승금을 위해 본인의 여<br>개자박 이사이스는 | 래기본약관을 열람하고 그 니<br>하는 해당 예외금융기관앞으<br>방지 및 테리자금초달자단ੇ<br>관한 상세만 정보가 주가로 피<br>승금을 신청아면서 출금계획<br>네 제출 지금등 — 해외체태비<br>금계좌에서 무통장 출금을 | H용을 따를것<br>로 상기 정3<br>을 위한 제도<br> 공되어 당사<br> 밀번호와 귀<br>외국인 5<br>요청합니다. | 을 확약하며 위외같이(<br>로 및 승금인 제최번호7<br>에 의하여 Monitoring<br>해가 아닌 것으로 반영될<br>명이 정한 추가인증방법<br>표는 비거주자의 국내보<br>(개인 순남만 해당하며<br>제그주제 | 양임전문과같이) 승규<br>> 제공됨에 동의합니<br>대상이 되는 경우 -<br>때까지 해당은형에<br>계 의해 본인확인을<br>수 등을 위한 거래<br>본인의 직접 은행을<br>같이 직접 우행을 | 금(송금청보등록) 알<br>니다.<br>취급이 거절되거나:<br>시 송금한건으로 발생<br>외국환 윤행으로 지<br>등 방문한 경우만 신 | 것을 신청합니다<br>나는데 동의합니다<br>가는 손실은 귀행<br> 청하고자합니다) | 게 책임이 없음을        | 확인합니다.    |
| 18                              | 역회연보(A/C NO.)                                                                                                    |                                                                                                    |                                                                        | · 예금수병 (A/C HOLD                                                                                                    | K NAME)                                                                                                    |                                                                              | (연) ·<br>년                                      | 또는 시망(SIGNA<br>텔 | 입HE)<br>일 |
|                                 |                                                                                                    |                                                                                                    |                                                                        | 신형                                                                                                    | 인(Applicant)                                                                                                  |                                                                              | (인) 또)                                          | ≘ 서명(SIGNATU     | RE)       |
|                                 |                                                                                                    |                                                                                                    |                                                                        |                                                                                                    | 대리인(Agent)                                                                                                    |                                                                              | (인) 또(                                          | 는 세명(SIGNATU     | RE)       |
|                                 |                                                                                                    |                                                                                                    |                                                                        | <u>대리인 실명변호 (A</u>                                                                                                    | GENT ID, NO)                                                                                                  |                                                                              |                                                 |                  |           |
| -                               | 래 이국화 유행 지적 사실을 위                                                                                                    | 바이핫니다.                                                                                                    | ų 9                                                                    | 9                                                                                                    | oh                                                                                                    | 나온행                                                                          | X                                               | 점장 (인)           |           |

### [별첨2] 장학금 환수전표

| KUIS COLORED WANTER FRANCE                                                                                                    | (1000)(2001) (2001) (2000)                                                                        | 12.54-man                                                                                                    |
|----------------------------------------------------------------------------------------------------|---------------------------------------------------------------------------------------------------|----------------------------------------------------------------------------------------------------|
| 2.5.5% #Bd(invet) = 0                                                                                                    |                                                                                                   |                                                                                                    |
| Re ( 201 ) 52   52   52   52   52   52   52   52                                                                                                    | Market States                                                                                     | Q. 2.1                                                                                                    |
| (11)         · × 22428 201/8           (3)         · × 23428 201/8           (3)         · × 23428 201/8           201822         · × 23428 201/8           201823         · × 23428 201/8           201823         · × 23428 201/8           201823         · × 12022 101/8           201823         · × 12022 101/8                                                                                                    | 호상금액의 가용하실 됩니다.<br>수학시에는 전호를 받쳐 석제에서의 합니다.<br>1. 관련되며 성공 경험한 수합가방합니다.<br>(2. 전기가 (1997) 또 주 주장시네요 |                                                                                                    |
| The start is a second second second in the second second sec |                                                                                                   | 24.27                                                                                                    |
| 1 13 14 0F 1.0 2 201                                                                                                    | 如何 把中國估計 取得 一致的 和會選出斗 导致 百會選出社 北海 - 百道明科 - 百                                                      | a cas                                                                                                    |
|                                                                                                    |                                                                                                   |                                                                                                    |
|                                                                                                    |                                                                                                   | *장학생관리 화면<br>장학 <u>지출결의서를</u> 작성하던 화면들<br>로 아래의 7개 화면                                                                                      |
|                                                                                                    |                                                                                                   | *장학생관리 화면<br>장학 지 <u>출결의서를</u> 작성하던 화면들<br>로 아래의 7개 화면<br>-학부 교내장학생 관리[new],<br>교외장학생 관리[new],<br>근로장학생 관리[new]                            |
|                                                                                                    |                                                                                                   | *장학생관리 화면<br>장학 지출결의서를 작성하던 화면들<br>로 아래의 7개 화면<br>-학부 교대장학생 관리[new],<br>교외장학생 관리[new]<br>근로장학생 관리[new]<br>-대학원 장학생관리[new],<br>조교장학생관리[new] |

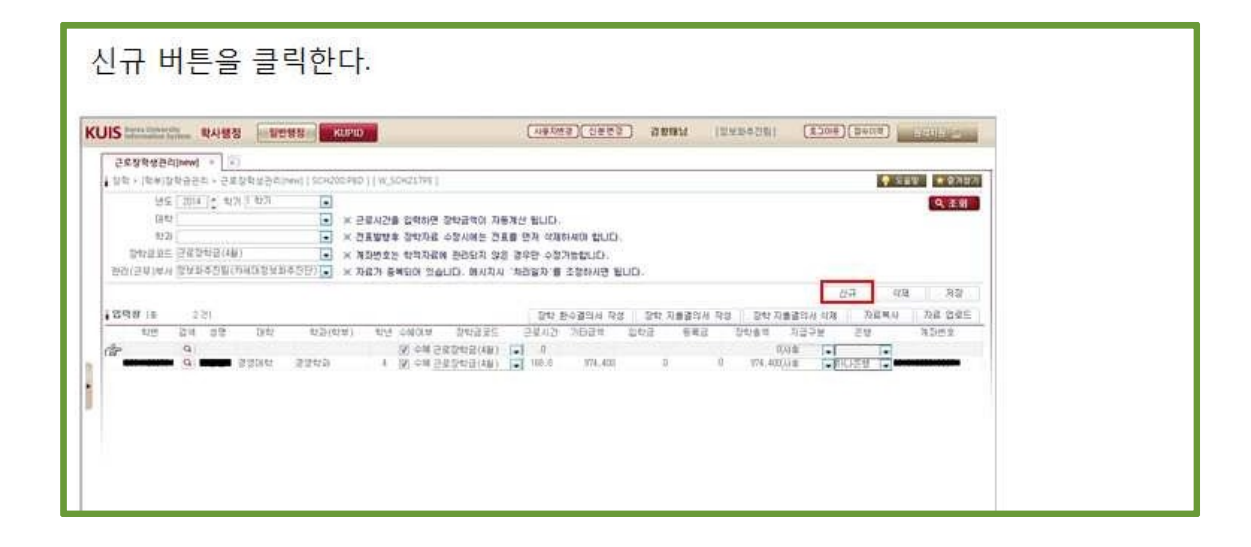

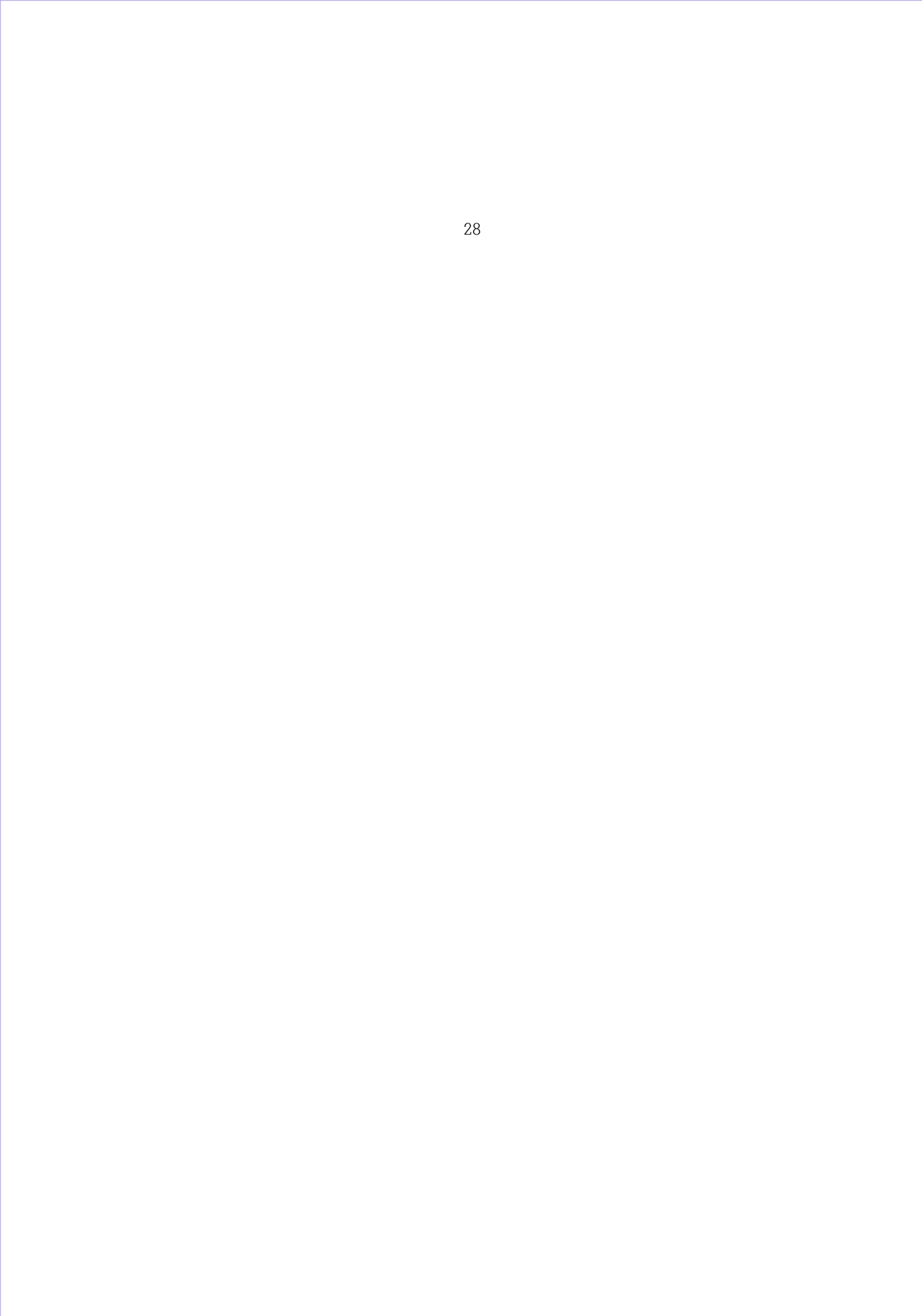

| <u>환수처리할</u> 학생의 –(마이너스)장학내역을 입력한 후 저장한다. 그 후, 장학 환수결의서 작성 버튼·<br>클릭한다. | 을 |
|-------------------------------------------------------------------------|---|
|                                                                         |   |
|                                                                         |   |

| - | JIS COLOR 역사생정                                                                                                    | 말만옆집                                       | Kund                                              |                                                              | 0         | нинеа)(с       | 963       | 9487    | (0252201                   | (ROCE)   | 409   | alling   |   |
|---|----------------------------------------------------------------------------------------------------|--------------------------------------------|---------------------------------------------------|--------------------------------------------------------------|-----------|----------------|-----------|---------|----------------------------|----------|-------|----------|---|
| 1 | 100 8033M                                                                                                    | 학 황수 같으시                                   | 1                                                 |                                                              |           |                |           |         |                            |          | VIII. | ******   | T |
|   | Bitu/Ditie         ● Bitu           Bitu/Ditie         ● Ditue           Ditu/Ditie         ● Ditue           Ditu/Ditie         ● Ditue           Ditu/Ditie         ● Ditue           Ditu/Ditie         ● Ditue           Ditue         ● Ditue           Ditue         ● Ditue | 5644 2<br>54952 5<br>430 (<br>04 (<br>42 ( | 2014 (6) 1629 (68<br>1822년(금(46))<br>1822년(국(46)) | ×<br>•<br>•                                                  |           |                |           |         | (1914)<br>(1914)<br>(1914) | 40<br>6  |       | 9.18     |   |
|   | 139421814 (H. 112)                                                                                                    |                                            |                                                   |                                                              |           |                |           |         |                            |          |       | 112      |   |
|   | 학연 삼명                                                                                                    | 1847                                       | \$73(\$1#) \$29                                   | 11.0<br>11.0<br>11.0<br>11.0<br>11.0<br>11.0<br>11.0<br>11.0 | Storage - | 2412           | 642       | 201210  | 20161 NG                   | 28 28225 | 有部份文  | SHORN DE |   |
|   |                                                                                                    | Ē.                                         |                                                   | 1                                                            | 01121     | 0              | 0         | -96,503 | -96,503                    |          |       |          |   |
|   | 10200억 2432)<br>8월6 전원<br>315년3부서 월보8추진동                                                                                                    | ang a                                      | <ul> <li>100</li> <li>100</li> </ul>              | 9<br>2                                                       | 380       | 73 [2014:00:23 | el(204.0) | 24      |                            |          |       | 9.33     |   |
|   | a becaute an                                                                                                    |                                            |                                                   |                                                              |           |                |           |         |                            |          |       |          |   |

| S Manager 역사영정 일반영정을 KUPD                                                                                                    |                                                                                                    | (사용자연경)(신분변경)                                                                                                    | SINGR 133                                                                                                    | (#508) (#508                                                                                     | (340R) (3000)       |                    |
|----------------------------------------------------------------------------------------------------|----------------------------------------------------------------------------------------------------|----------------------------------------------------------------------------------------------------|----------------------------------------------------------------------------------------------------|--------------------------------------------------------------------------------------------------|---------------------|--------------------|
| 근로함학성관리(nine) 정학 왕수葉양태 · ()                                                                                                    |                                                                                                    |                                                                                                    |                                                                                                    |                                                                                                  |                     |                    |
| 장학 황수물의서                                                                                                    |                                                                                                    |                                                                                                    |                                                                                                    |                                                                                                  | ·                   | 107                |
| 0 040 US [2014 w] 417                                                                                                    | (652)                                                                                                    |                                                                                                    |                                                                                                    |                                                                                                  | Q. 2                | 9                  |
| 대학생님 문 이 여석은 대학 대학                                                                                                    |                                                                                                    |                                                                                                    |                                                                                                    | 골의사 생성                                                                                           |                     |                    |
| ○ 秋花2年 123<br>  日本の日本 (1275年1371年)                                                                                                    | 121                                                                                                    |                                                                                                    |                                                                                                    |                                                                                                  |                     |                    |
| 7337# AR . 3098 295578/57                                                                                                    | CONSUMPTION OF                                                                                                    |                                                                                                    |                                                                                                    | Landson a                                                                                        |                     |                    |
| 24245 2N                                                                                                    |                                                                                                    |                                                                                                    |                                                                                                    |                                                                                                  |                     |                    |
| States a 1 St                                                                                                    |                                                                                                    |                                                                                                    |                                                                                                    |                                                                                                  | .85                 | $\overline{\Box}$  |
|                                                                                                    |                                                                                                    |                                                                                                    |                                                                                                    |                                                                                                  |                     |                    |
| 414 212 Ditt 422(414)                                                                                                    | 104 28 Delage.                                                                                                    | 2012 642                                                                                                    | 70331 2416                                                                                                    | R 7378 2030                                                                                      | 1 3055 5405         | 9 725              |
| 12 12 23 24 2342<br>12 13 14 19(43)                                                                                                    | 11년 공월 2018교교도<br>4 30 수비 프로알카프(48)                                                                                                    | 입학금 등록금<br>0                                                                                                    | 7161211 12118<br>0 -16.500 -36                                                                                                    | 15.557 별두둡다 #<br>16.578 #1.12년                                                                   | 1 3052 5401         | N 71도<br>그분        |
| D                                                                                                    | 4 30 6m 글로갈다금(48)<br>11년 3월 5m급으드                                                                                                    | 0<br>0<br>0                                                                                                    | 76331t 1949<br>1 -96.50 -9                                                                                                    | 백 지금구분 은행과)<br>.003사회 최내관형                                                                       | 1 1052 5421         | 면 지도<br>금요         |
| 1<br>D 3200 5209<br>65 25 36 69(63)                                                                                                    | 1 01 01 01 01 01 01 01 01 01 01 01 01 01                                                                                                    | 2023 843<br>0<br>880 0                                                                                                    | 7631t D146<br>0 -96.500 -96<br>0 -96.500 -96                                                                                                    | 박 지금구분 운영과(<br>.103시배 카니운영<br>.500                                                               | 1 ND52 6401         | B 711<br>코보        |
| 1<br>1<br>1<br>1<br>1<br>1<br>1<br>1<br>1<br>1<br>1<br>1<br>1<br>1                                                                                                    | 1 64<br>1 64 55545(48)<br>1 64                                                                                                    | 202 842<br>0<br>420 0                                                                                                    | 263311 2416<br>0 -96.500 -96<br>0 -96.500 -96                                                                                                    | 또 지금구분 운영교(<br>,500 사용 초대)운영<br>,500                                                             | i N552 6401         | 9 75<br>28         |
| (12월2) 등 12년(이 등일 등 1<br>(12월2) 등 1<br>(12월2) 등 1<br>(12월2) 등 1<br>(12월2) 등 12월 (12월 (12월 (12월<br>(12월 12월 (12월 (12월 (12월 (12월 (12월 (12월 (                                           | 1 01225<br>1 0122112(48)<br>1 01<br>1 01                                                                                                    | 2013 842<br>0<br>424 0<br>20297 2014 26 21 4 2014                                                                                                    | 715121t 2416<br>8 -96,500 -98<br>8 -96,500 -98                                                                                                    | 박 지금구분 운영과(<br>,500사학 3HJ운영<br>,500                                                              | 1 ND52 5401         | 11 725<br>212<br>1 |
| 지하는 전체 등 전체 등 1 1 1 1 1 1 1 1 1 1 1 1 1 1 1 1 1 1                                                                                                    | 11년 2월 201225<br>( 32 수배 2월2122(48)<br>) 수대<br>2월2122(48)<br>(4)<br>(4)<br>(4)<br>(4)<br>(4)<br>(4)<br>(4)<br>(4)<br>(4)<br>(4                                                                                                    | 2113 등록급<br>0<br>#211 0<br>#<br>785277 [2014.06.25.44] (2014                                                                                                    | 763211 2416<br>1 -16.50 -9<br>0 -96.50 -96                                                                                                    | 박 지금구봉 운행관(<br>.500사황 호나)운영<br>.500                                                              |                     |                    |
| 1<br>2020년에 16 1-21<br>2020년에 2425-228<br>2020년에 242201<br>1<br>1<br>1<br>1<br>1<br>1<br>1<br>1<br>1<br>1<br>1<br>1<br>1                                                             | 11년 2월 201225<br>4 30 수배 202112(48)<br>1 수대<br>11 수대<br>11 수대<br>11 년 11 (11)                                                                                                    | 2012 882<br>0<br>827 0<br>7897 2014 06 22 4 2014                                                                                                    | 7161211 2118<br>0 -96,500 -96<br>0 -96,500 -96                                                                                                    | 박 자급구별 연영관(<br>,500사후 호비가운영<br>,500                                                              |                     | 9 RE<br>24         |
| 전4 111 4월 6 258.0 18.1 1922 19.1<br>18.2016 (1 = 15)<br>19.2024 (2 # 25.2<br>19.2024 (2 # 25.2<br>19.2024 (2 # 25.2<br>19.2024 (2 # 25.2<br>1)<br>1.11111111111111111111111111111111 | 11년 2월 201235<br>4 30 수배 282552(4)<br>1 수대<br>132년 2 (6月21) (1<br>132년 2 (<br>132년 2 (<br>132) (<br>132) (<br>132)                                                     | 요약금 883<br>0<br>#2박 0<br>                                                                                                    | 기타관객 1941년<br>10 - 46,500 - 48<br>10 - 46,500 - 48<br>10 - 59<br>10 - 59<br>10<br>10 - 59<br>10<br>10 - 59<br>10<br>10 - 59<br>10<br>10 - 59<br>10<br>10 - 59<br>10<br>10 - 59<br>10<br>10 - 59<br>10<br>10 - 59<br>10<br>10 - 59<br>10<br>10 - 59<br>10<br>10 - 59<br>10<br>10<br>10<br>10<br>10<br>10<br>10<br>10<br>10<br>10<br>10<br>10<br>10                                  | 학 자급구분 운영관(<br>- 사이사학 최대운영<br>- 500<br>                                                          | 2 NOSS 5400<br>20 N |                    |
| · · · · · · · · · · · · · · · · · · ·                                                                                                    | (전 2) 전 4 시 전<br>정 2) 전 4 시 전<br>이 제 구 한 한 한 한 전 1 (1 )<br>(                                                                                                    | 2013 842<br>0<br>                                                                                                    | 기타관객 1941년<br>8 - 16,100 - 14<br>8 - 16,500 - 14<br>17.53년<br>18월21 8월22章 2<br>560,562                                                                                                    | 학 자급구분 운영관(<br>(W)사육 81년문영<br>(W)<br>(W)<br>(W)<br>(W)<br>(W)<br>(W)<br>(W)<br>(W)<br>(W)<br>(W) |                     | 0 72<br>22         |
| · · · · · · · · · · · · · · · · · · ·                                                                                                    | 11년 공명 30(1835)<br>4 (3) 수배 근데31(18)<br>1 수석<br>1 수석<br>13(11) - (41<br>13(11) - (41)<br>13(11) - (41)<br>1                                                                                                    | 2013 842<br>0<br>420<br>73527 (314.5) 2-4 (314<br>752 (214.5) 2-4 (314<br>752 (214.5) 2-4 (314<br>752 (214.5) 2-4 (314<br>752 (214.5) 2-4 (314.5) 2-4 (314.5) 2-2 (314.5) 2-2 (314.5) 2-2 (314.5) 2-2 (314.5) 2-2 (314.5) 2-2 (314.5) 2-2 (314.5) 2-2 (314.5) 2-2 (314.5) 2-2 (314.5) 2-2 (314.5) 2-2 (314.5) 2-2 (314.5) 2-2 (314.5) 2-2 (314.5) 2 | 가타관객 1941년<br>8 - 46,500 - 44<br>0 - 56,500 - 49<br>0 - 56,500 - 49<br>0 - 500 - 49<br>0 - 500 - 49<br>540,540<br>112,565                                                                                                    | 박 자율구분 운영관(<br>,000사후 최신)문방<br>,500<br>양지파면도 가양지                                                 |                     | 8 72<br>22<br>•    |
| 1 · · · · · · · · · · · · · · · · · · ·                                                                                                    | (c) 28<br>(c) 28<br>(c) 28 | 2013 842<br>0<br>2014 0<br>2014 06 23 40 (2014<br>0<br>0<br>2017 0<br>10<br>10<br>10<br>10<br>10<br>10<br>10<br>10<br>10<br>10<br>10<br>10<br>10                                                                                                    | 7(5)3** 2***<br>0 -6,50 -9<br>0 -6,50 -9<br>0 -6,50 -9<br>107.53;4<br>0 -6,50 -9<br>107.53;4<br>0 -6,50 -9<br>107.55;5<br>0 -6,50 -9<br>107.55;5<br>0 -6,5 | 박 자급구별 운영관(<br>.000사후 최신문별<br>.500<br>운자라면호 가당자                                                  | 27 H2               | 0 7.5<br>32<br>4   |
| · · · · · · · · · · · · · · · · · · ·                                                                                                    | 1022년<br>1022년<br>1022<br>1022                                                                                                    | 2013 등록2<br>0<br>                                                                                                    | 7(6)2(***********************************                                                                                                    | 박 자율구분 연락된<br>,000사후 최나문법<br>,500<br>(2지라면호 가성지                                                  |                     | N 742<br>2 R<br>4  |
| · · · · · · · · · · · · · · · · · · ·                                                                                                    | 1028 - 1028 - 1                                                                                                    | 2013 등록2<br>0<br>***********************************                                                                                                    | 7(日급박 21年6<br>9 - 46,50 - 44<br>0 - 46,503 - 44<br>17.53,9<br>                                                                                                    | 박 자율구별 운영관(<br>.000사후 최태)문별<br>.500                                                              |                     | *                  |

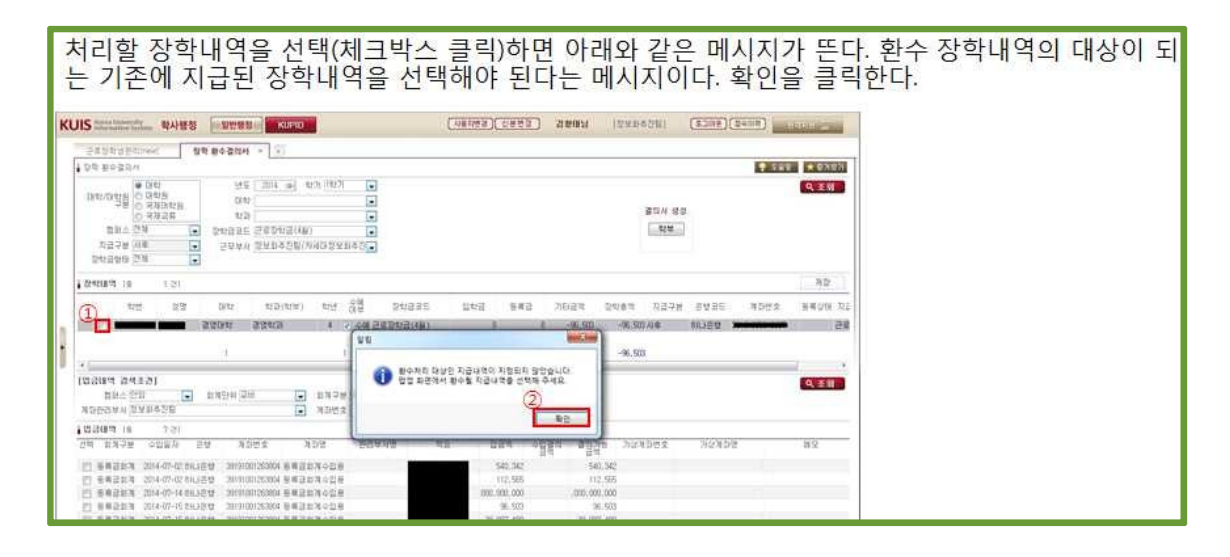

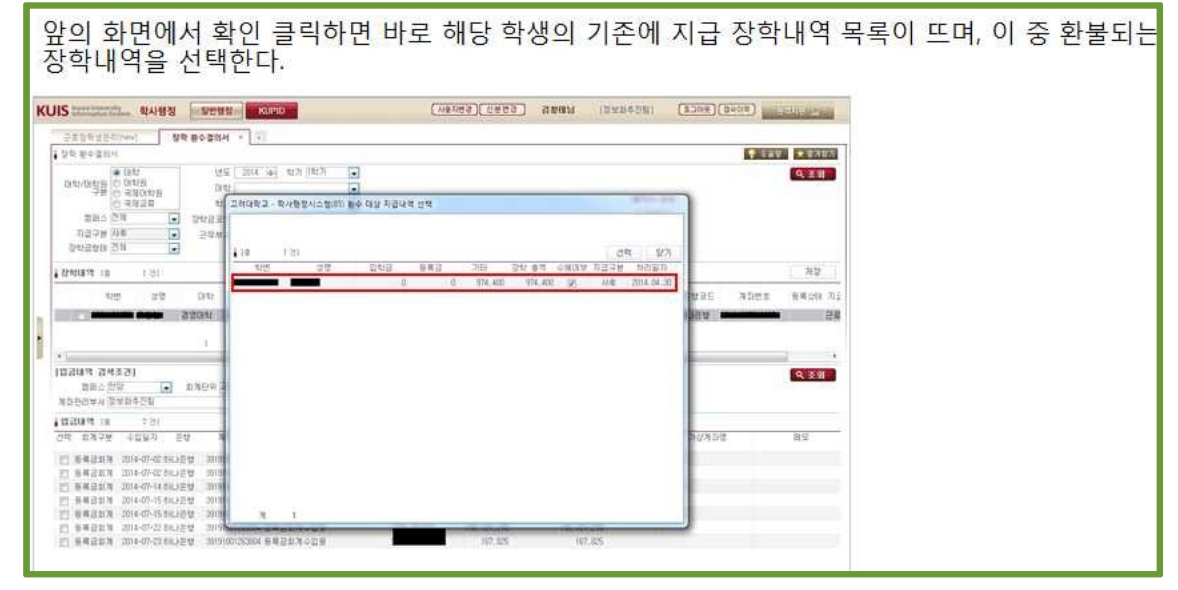

| 10002200ed 91                                                                                                    | - A CONTRACTOR -                                                                              |                                              |                          | Oldecan                                 | amata int                                        | menal (230        | (dens)         | Self- Contractor  |  |
|----------------------------------------------------------------------------------------------------|-----------------------------------------------------------------------------------------------|----------------------------------------------|--------------------------|-----------------------------------------|--------------------------------------------------|-------------------|----------------|-------------------|--|
|                                                                                                    | 1 静中望的村                                                                                       |                                              |                          |                                         |                                                  |                   |                |                   |  |
| を御会議当れ                                                                                                    |                                                                                               |                                              |                          |                                         |                                                  |                   | <b>9</b> 5 8 W | A BURN            |  |
| · (24)                                                                                                    | 12 도 2014 :+                                                                                  | 11月   11月   11月                              |                          |                                         |                                                  |                   |                | Q. 조위             |  |
| R/대학원 이 대학원                                                                                                    | 84                                                                                            | 13                                           |                          |                                         |                                                  | Description of an |                |                   |  |
| · 영제공부                                                                                                    | 1(2)                                                                                          |                                              |                          |                                         |                                                  | B = 1/4 U B       |                |                   |  |
| 월왕수 전체 💽                                                                                                    | 545555 58345(4)                                                                               | )                                            |                          |                                         |                                                  | 1. C. C.          |                |                   |  |
| 지금구분 사후                                                                                                    | 근부부터 감보화추진입()                                                                                 | 046824142                                    |                          |                                         |                                                  |                   |                |                   |  |
| nisān Sa                                                                                                    |                                                                                               |                                              |                          |                                         |                                                  |                   |                |                   |  |
| 121 0 121                                                                                                    |                                                                                               |                                              |                          |                                         |                                                  |                   |                | 저장                |  |
| and with                                                                                                    | Turks (8+25/01+41)                                                                            | ens 20 me                                    | -3 9C                    | 683                                     | ince next                                        | -                 | 25 N700 W      | 45-82 (min. 17) T |  |
|                                                                                                    |                                                                                               | 10 10 10 10 10 10 10 10 10 10 10 10 10 1     | Arrests.                 |                                         |                                                  |                   |                | 10000             |  |
|                                                                                                    | ana saab                                                                                      | 4 》《中國已國保險                                   | R(4M)                    | 0 0                                     |                                                  | NOGO AN # SHELES  | W.             | 22                |  |
|                                                                                                    | 1                                                                                             | 1                                            | 01821                    | 0 0                                     | -35.503 -36                                      | 500               |                |                   |  |
|                                                                                                    |                                                                                               |                                              | M                        |                                         |                                                  |                   |                | 6                 |  |
| 리대의 검색초간]                                                                                                    |                                                                                               |                                              |                          |                                         |                                                  |                   |                | 9.81              |  |
|                                                                                                    | 1747-01 (2H)                                                                                  | 和海子兰 斯莱瑟斯斯                                   | <ul> <li>利利保存</li> </ul> | 06 22 (4) 2014 07.3                     | (2)(#)                                           |                   |                |                   |  |
| 自動点 計算                                                                                                    |                                                                                               |                                              |                          |                                         |                                                  |                   |                |                   |  |
| 발감수 단당 · · · · · · · · · · · · · · · · · ·                                                                                                    |                                                                                               | ND52                                         |                          |                                         |                                                  |                   |                |                   |  |
| 합과수 전함 💽<br>환전부서 (한것화추진함<br>HRML 10 7 전1                                                                                                    |                                                                                               | ND52                                         |                          |                                         |                                                  |                   |                |                   |  |
| 합과수 단감<br>관련부서 열정화추진팀<br>NATE 10 7년1<br>회장구성 수입될자 문                                                                                                    | e 4992 )                                                                                      | 128 5514%8<br>NDE2                           | 41                       | 법금박 수업결                                 | 1 월일갔는 기                                         | 1273952 712       | 452            | 01.0              |  |
| 합과소 전상 💽<br>관련부서 전보화추진팀<br>원유역 18 7년1<br>원계구분 수입물자 전<br>문문문문자 전자((2014))                                                                                                    | 9 3592 )                                                                                      | 108 551478<br>108 551478                     | 42                       | 1024 +024<br>100 M2                     | 1 3078 7<br>30                                   | iunbez na         | 452            | NΩ                |  |
| 학교수 전상<br>관련부서 전성화주전동<br>1881년 18 7년(<br>1977년 - 신발자 전<br>북북(문왕의 전4-07-02261)<br>북북(문왕의 전4-07-02261)                                                                                                    |                                                                                               | ND22<br>102 20449<br>13028<br>13028          | 42                       | 1024 +638<br>540.542                    | 1 3107/m 7<br>315<br>540,542<br>112,546          | 1271 DE 2 712     | 424            | 89                |  |
| 학교< 관감         학교           관리·국가 (국가의 주전동)         관리·국가 (국가의 주전동)           비재구성         수진동자           비재구성         수진동자           비재구성         수진동자           비재구성         수진동자           비재구성         수진동자           비재구성         수진동자           비재구성         사태·사망·사망·사망·사망·사망·사망·사망·사망·사망·사망·사망·사망·사망· | 1 312472 3<br>1 312472 3<br>1 312500120004 5142<br>1 312500120004 5142<br>1 312500120004 5142 | ND22<br>102 D24A2<br>13028<br>13028<br>13028 | 4 <sup>1</sup>           | 540,542<br>540,542<br>712,585<br>00,000 | 1 #12778 7<br>540,542<br>112,545<br>,000,000,000 | ionbes na         | 452            | 89                |  |

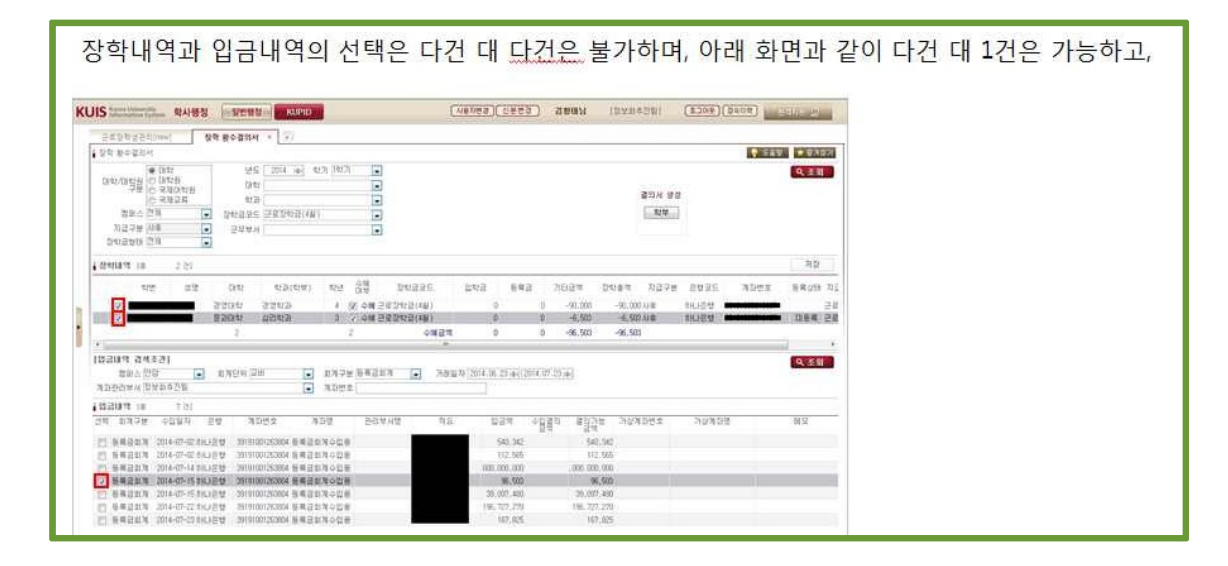

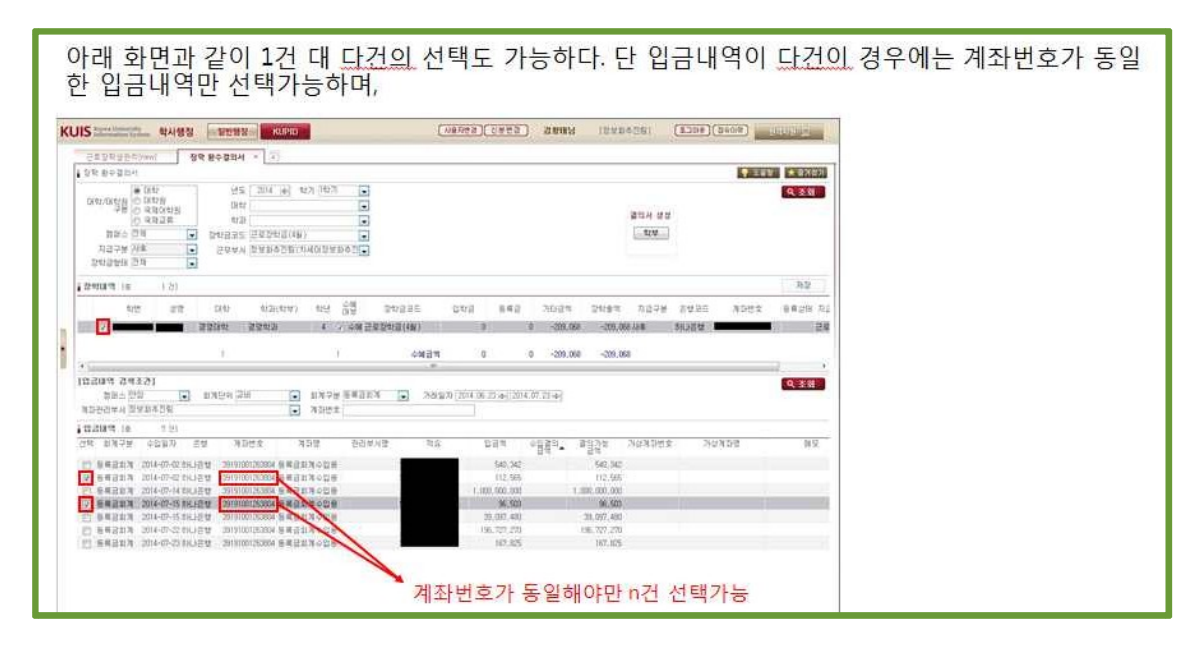

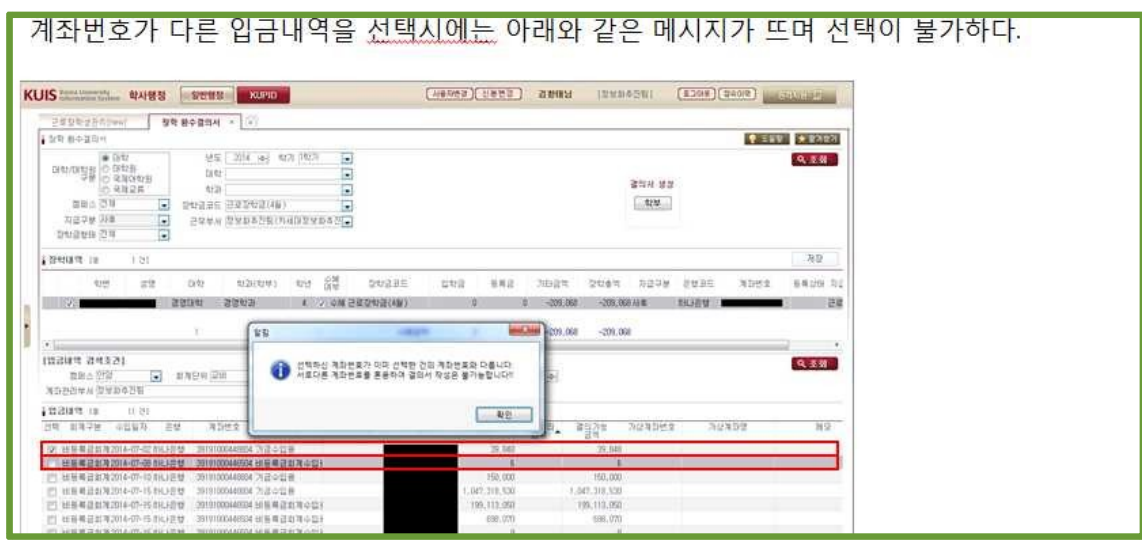

| 선택한 장학내역의<br>래와 같이 메시지기                                                                                                    | 합과 입금내역의 합이 같은 경우에만 결의서 생성이 가능하며, 다를 경우에는 아<br>· 발생되며 결의서 생성이 불가하다.                                                                                                    |
|----------------------------------------------------------------------------------------------------|----------------------------------------------------------------------------------------------------|
| KUIS         Internet Name         R4485         INTER           INTER         INTER         INTER         INTER           INTER         INTER         INTER         INTER           INTER         INTER         INTER         INTER           INTER         INTER         INTER         INTER           INTER         INTER         INTER         INTER           INTER         INTER         INTER         INTER           INTER         INTER         INTER         INTER           INTER         INTER         INTER         INTER           INTER         INTER         INTER         INTER           INTER         INTER         INTER         INTER                                                                                                    |                                                                                                    |
| 전·································                                                                                                    | 기상         전철         도난 관계         도난 관계         가는 관계         전철         도난 관계         가는 관계         전철         도난 관계         가는 관계         전철         도난 관계         지금 가 문 관계         지금 가 문 관계         지금 가 문 관계         지금         지금         <                     |
| 1222004         122004           1222044         10           122404         10           12240         10           12241         10           128         10           128         10           128         10           128         10           128         10           128         10           128         10           128         10           128         10           128         10           128         10           128         10           128         10           128         10           128         10           128         10           128         10           128         10           128         10           128         10           128         10           128         10           128         10           128         10           128         10           128         10           128         10           128         10           128         10< | Non         Non         Non |

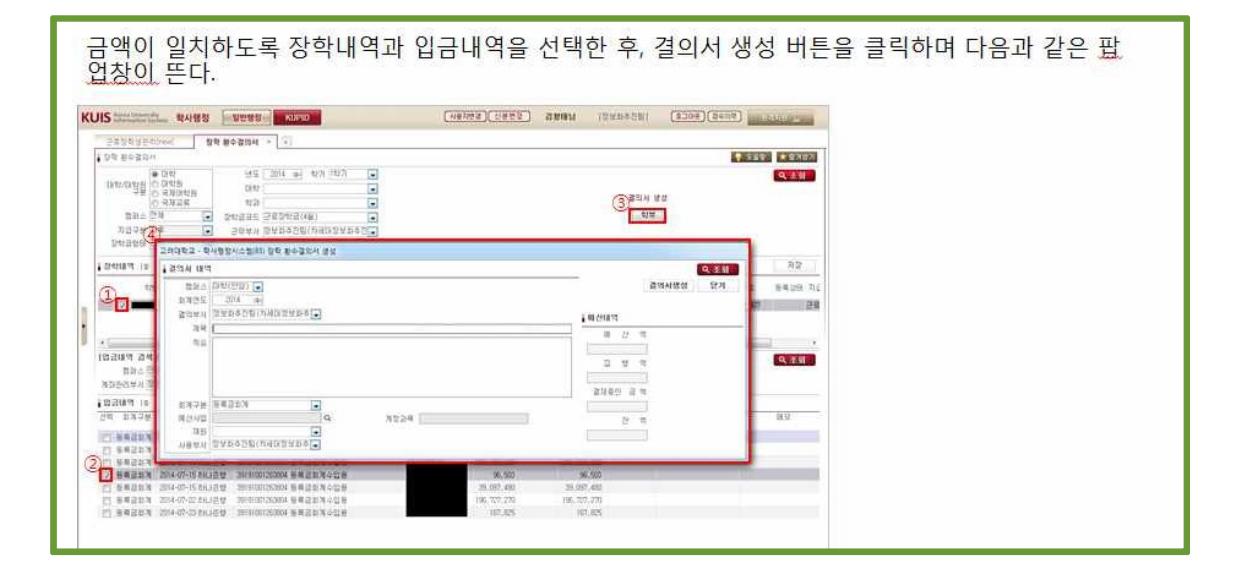

|                                                                                                    | (Nenda)(Ceda) 3 | 18887 (579926) (5798)                                                                                                | NOR) AND THE REAL PROPERTY OF |  |
|----------------------------------------------------------------------------------------------------|-----------------|----------------------------------------------------------------------------------------------------|-------------------------------|--|
|                                                                                                    |                 |                                                                                                    |                               |  |
| 000.051         0000         050         050         050         050         050         050         050         050         050         050         050         050         050         050         050         050         050         050         050         050         050         050         050         050         050         050         050         050         050         050         050         050         050         050         050         050         050         050         050         050         050         050         050         050         050         050         050         050         050         050         050         050         050         050         050         050         050         050         050         050         050         050         050         050         050         050         050         050         050         050         050         050         050         050         050         050         050         050         050         050         050         050         050         050         050         050         050         050         050         050         050         050         050         050         05                                                                                                    |                 | · 國政<br>國政法<br>(1993)                                                                                                | Q.881                         |  |
| antinu is<br>ander - ander - andervorani be seren an<br>ander - ander - andervorani                                                                                                    |                 | 2<br>2<br>2<br>2<br>1<br>4<br>1<br>8<br>1<br>4<br>1<br>8<br>1<br>1<br>1<br>8<br>1<br>1<br>1<br>1<br>1<br>1<br>1<br>1 |                               |  |
| Example     Example                                                                                                    |                 | 1 m 2014/01<br>m 22 / 10<br>(1221/02/000/00)<br>D 07 m<br>mercenteropy                                               | Q. 259                        |  |
| 2011년 1년<br>전 123-2년<br>전 123-2년<br>전 123-2년<br>전 123-2년<br>전 123-2년<br>전 123-2년<br>전 123-2년<br>전 123-2년<br>전 123-2년<br>전 123-2년<br>전 123-2년<br>전 123-2년<br>전<br>121-11년<br>(121-11년)<br>(121-11년)<br>(121-11)<br>(121-11)<br>(1 | a 20002-00      | 314612 21 11<br>3.795.600<br>22 12<br>1.41.000.00                                                                    | 11 S.                         |  |

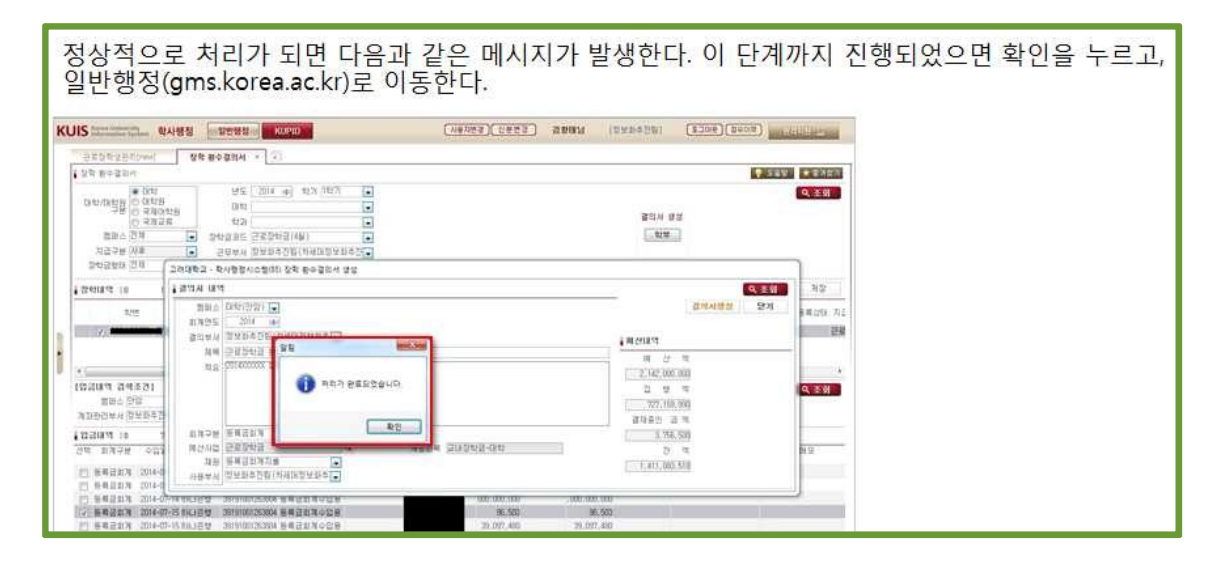

#### 회계> 결의서> 수입결의서 화면으로 이동하여 조회를 하면 장학 환수 결의서가 생성되었음을 확인 할 수 있다.

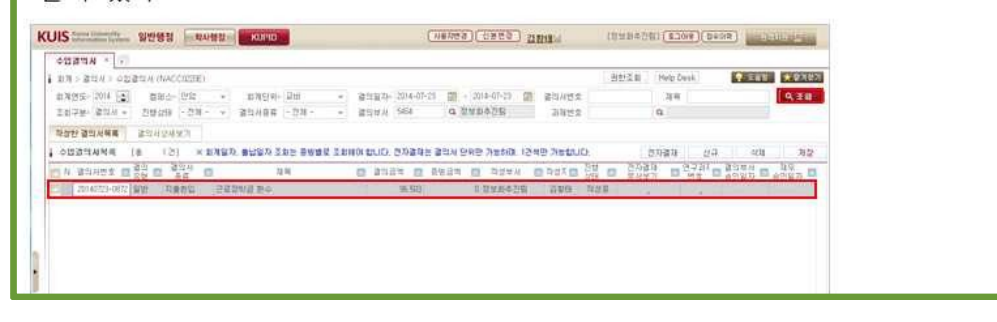

|                                      | reasonant store ( benel                                                                                                    | ALL KONTEN                                                                                                    |
|--------------------------------------|----------------------------------------------------------------------------------------------------|----------------------------------------------------------------------------------------------------|
|                                      |                                                                                                    |                                                                                                    |
|                                      | 공한조리 Help Data                                                                                                    | (2) 金 税内税利                                                                                                    |
| 2014-07-23 🗿 - 2014-07-23 🗿 2014/6/1 | 314                                                                                                    | 9,81                                                                                                    |
| 5464 Q 2010/03/23 23/01.2            | a                                                                                                    |                                                                                                    |
|                                      | 2                                                                                                    |                                                                                                    |
|                                      | 00 0000 000 400 400 400 400 400 400 400                                                                                                    | 50 (2010)                                                                                                    |
|                                      | コニカ 近期時                                                                                                    |                                                                                                    |
|                                      | 부사용반함자 채무송안함자                                                                                                    |                                                                                                    |
|                                      | 1 AWA                                                                                                    |                                                                                                    |
| *** 36 522                           | Dink of the                                                                                                    | D 09 (20)                                                                                                    |
|                                      | 이 전성수위를 전 전 전 관리 다                                                                                                    |                                                                                                    |
| 0 221041 Q 1221050 2142000.000 72    | 7.102.000 1.746.500 1.411.003.640 3.8                                                                                                    |                                                                                                    |
| 1. Ri                                | 0 0 0 0                                                                                                    | 20140715-5439                                                                                                    |
|                                      |                                                                                                    |                                                                                                    |
| 8                                    |                                                                                                    |                                                                                                    |
|                                      |                                                                                                    |                                                                                                    |
|                                      |                                                                                                    |                                                                                                    |
|                                      |                                                                                                    |                                                                                                    |
|                                      | 2014-0-21 20 - 2014-0-21 20<br>644 0.122393250 20<br>2015<br>2017<br>2017 | 301-0-23 回 - 201-0-73 回 201-0-23 回 201-0-23 回 201-0-73 回 201-0-73 回 201-0-23 回 201-0-23 □ 201-0-23 □ 201-0-23 □ 20 |